# UnitedHealthcare Agent Toolkit QUICK START GUIDE

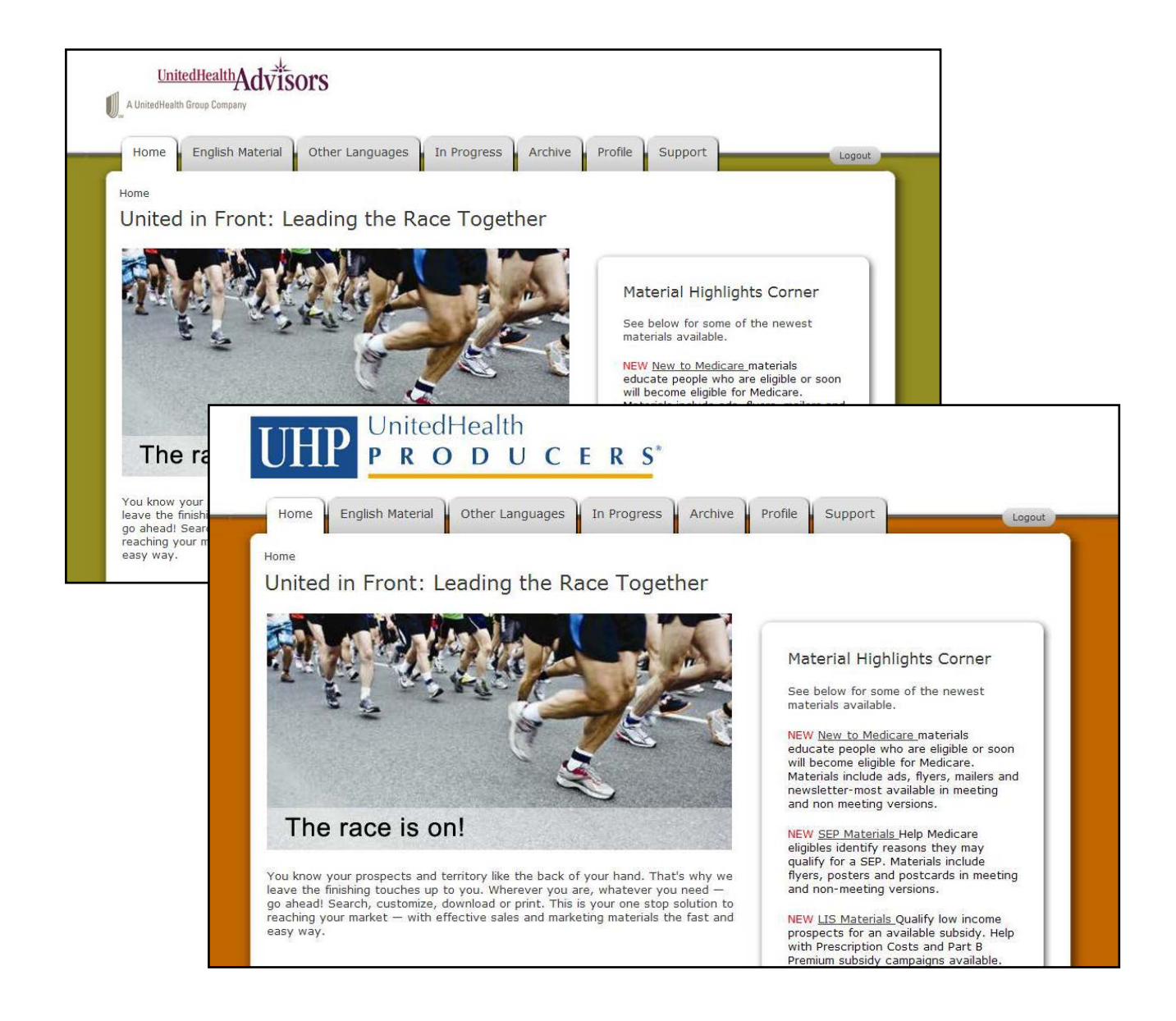

NOTE: The Quick Start Guide was created using a UnitedHealth Producers account; however this guide applies to both UnitedHealth Producers and Advisors.

# Contents

| Accessing the Agent Toolkit through the UnitedHealth Producers Portal | 3  |
|-----------------------------------------------------------------------|----|
| Navigating around the Agent Toolkit                                   | 6  |
| Profile                                                               | 10 |
| In Progress                                                           | 13 |
| Archive                                                               | 14 |
| Building an Ad                                                        | 16 |
| Submitting an Ad to a Publication                                     | 28 |
| Building a Flyer, Postcard, or Mailer                                 | 31 |
| Printing or Downloading a Flyer or Direct Mail Piece                  | 40 |
| Re-ordering a Piece                                                   | 56 |
| Support                                                               | 60 |
|                                                                       |    |

# Welcome to the UnitedHealthcare Agent Toolkit!

The UnitedHealthcare Agent Toolkit allows you to create customized marketing materials with targeted messages quickly and easily. The materials are designed to help you drive leads effectively while ensuring compliance with regulatory, CMS and branding standards.

#### Accessing the Toolkit through the UnitedHealth Producers Portal

To access the Toolkit, type www.unitedhealthproducers.com in your Internet browser. Then, enter your UnitedHealth Producers username and password in the lower right corner and click "Go".

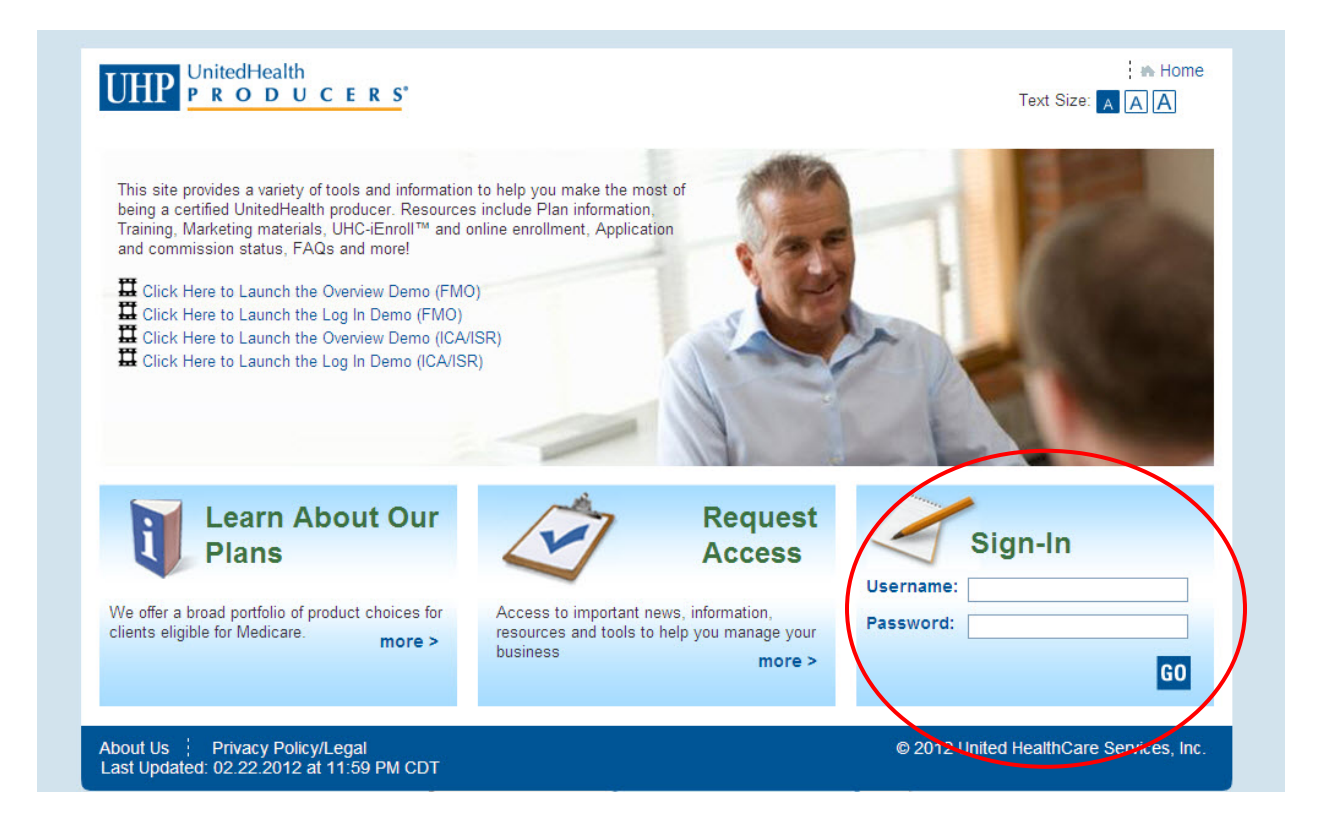

Then, click on the "Product Information and Materials" tab on the top navigation bar.

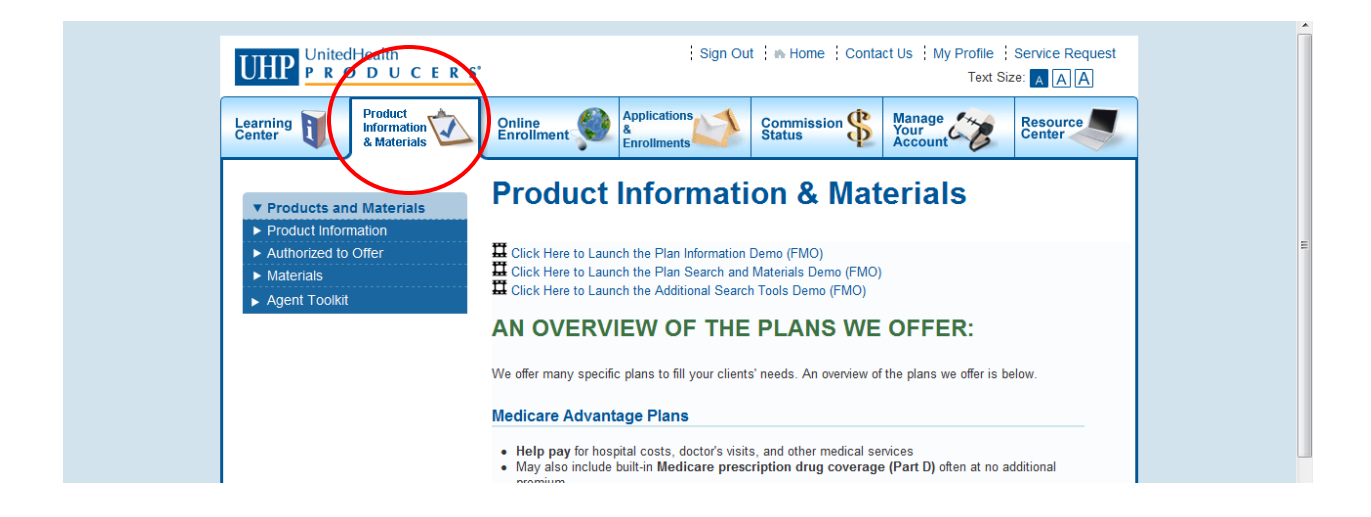

#### Click on the Agent Toolkit navigation bar

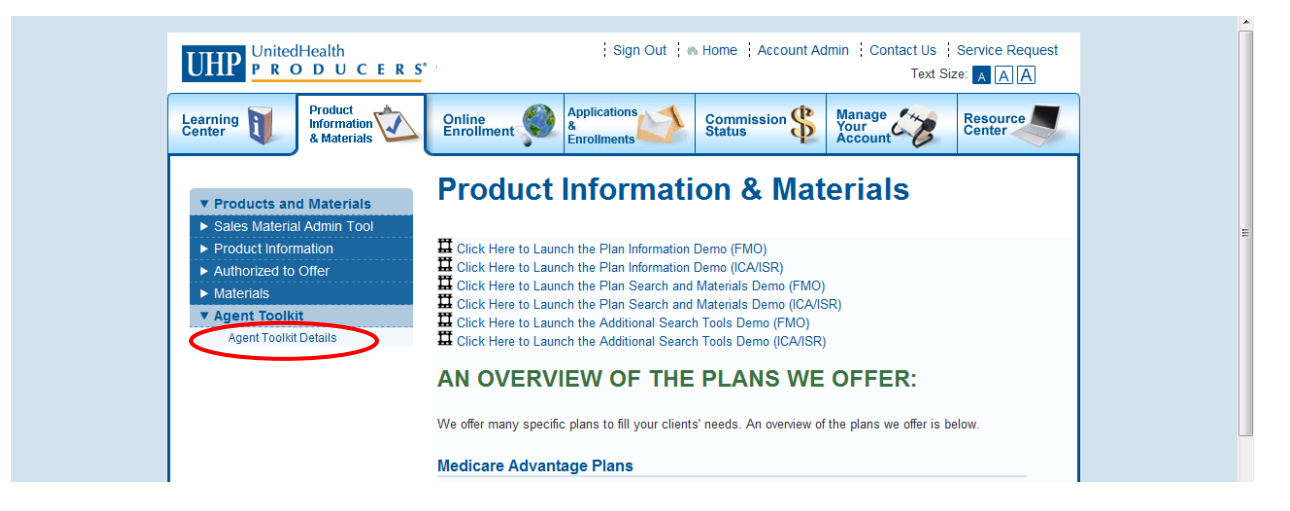

Click on the "Agent Toolkit" details in the Agent Toolkit navigation bar

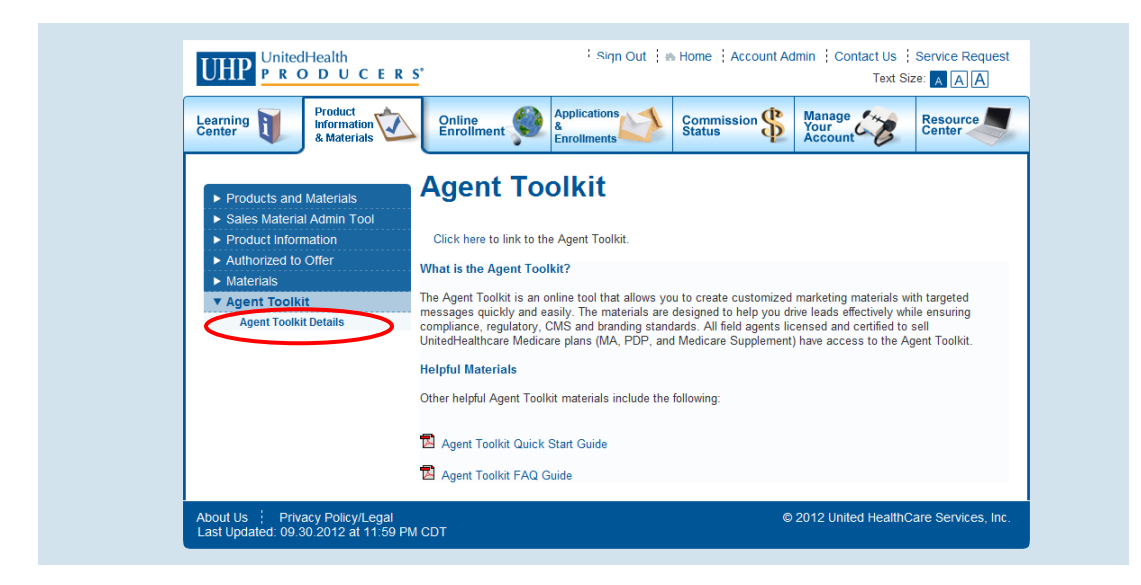

Click on the "click here to link to Agent Toolkit" hyperlink

| Learning Product<br>Information &<br>& Materials                                                                                                    | Online Applications Commission & Manage Court Center                                                                                                    |
|----------------------------------------------------------------------------------------------------|----------------------------------------------------------------------------------------------------|
| Products and Materials     Sales Material Admin Tool     Product Information     Authorized to Offer     Materials     Agent Toolkit     Agent Toolkit Details | Agent Toolkit<br>Click here to link to the Agent Toolkit<br>Vhat is the Agent Toolkit is an online tool that allows you to create customized marketing materials with targeted<br>messages quickly and easily. The materials are designed to help you drive leads effectively while ensuing<br>compliance, regulatory, CMS and branding standards. All field agents licensed and certified to sell<br>UntedHealthcare Medicare plans (MA, PDP, and Medicare Supplement) have access to the Agent Toolkit.<br>Helpful Materials<br>Other helpful Agent Toolkit materials include the following: |
|                                                                                                    | 图 Agent Toolkit Quick Start Guide                                                                                                    |

## Navigating around the Toolkit

The Toolkit home page displays highlights, news and marketing best practices. Be sure to check the home page for updates on a regular basis.

Click on the "English Material" tab to access English language marketing material. Or you may select the "Other Languages" tab to access other language marketing material, such as Spanish, Chinese and Korean.

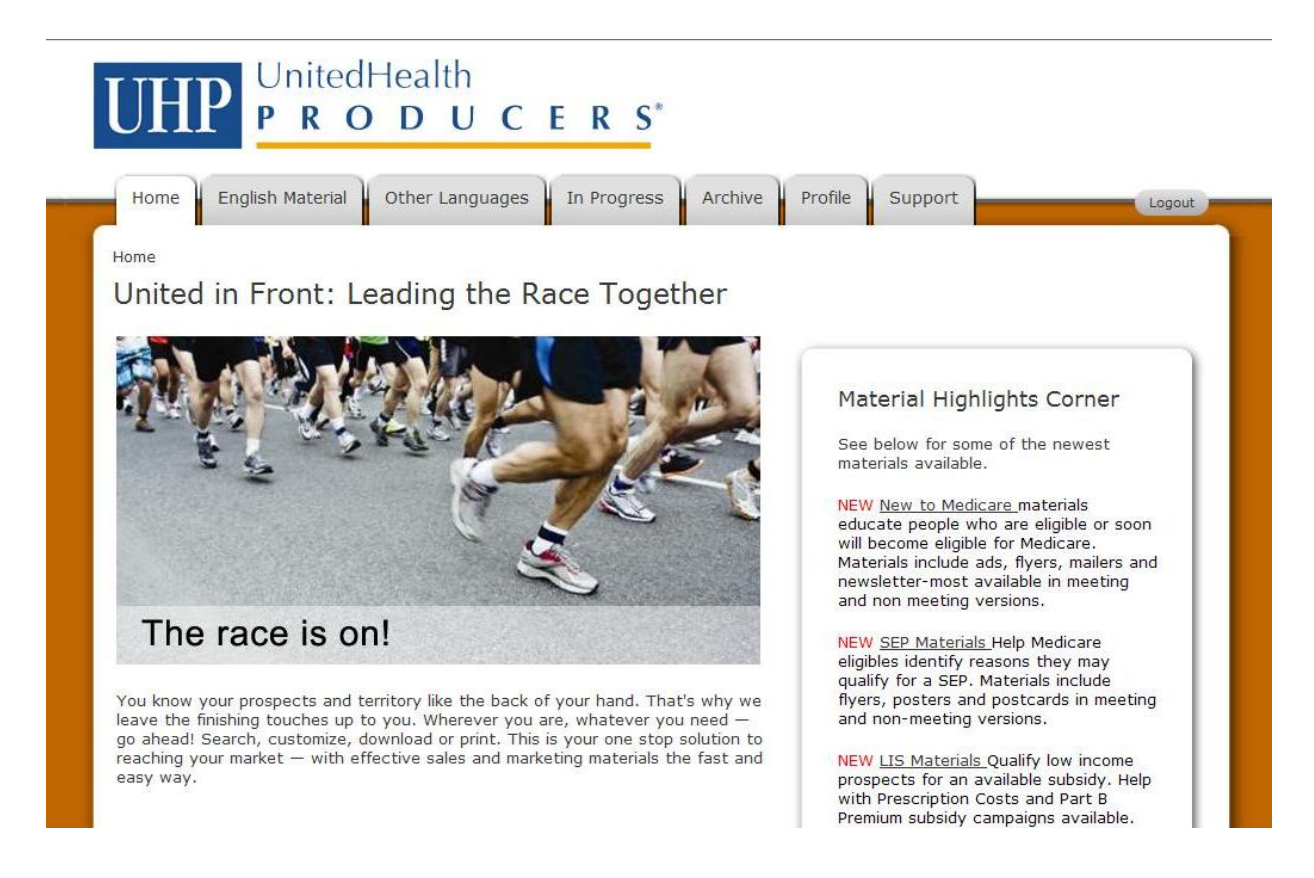

Material is separated by Plan-specific material, comprehensive marketing programs and informational sales support materials.. To promote a product or benefit, such as UnitedHealthcare Medicare Solutions, select a category under Plan-specific Marketing. To promote a specific message or campaign, such as Medicare Made Clear, select a category under Comprehensive Marketing Programs. To obtain informational sales material on products and programs offered by UnitedHealthcare, such as ancillary programs, select a category under Informational Sales Support Materials.To access material select the folder icon located next to the desired category.

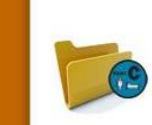

#### **Citrus Health Plan**

Choose from an assortment of materials and campaigns for the Citrus Health Plan products in your market. Inside you will find materials for both the Dual and Non-Dual Medicare Advantage products. **What's Available?** Meeting and non-meeting flyers, ads, direct mail, postcards and posters. Additional support pieces such as the pharmacy saver flyer and brochures are also available.

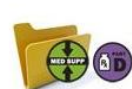

#### Medicare Supplement & Prescription (PDP)

Medicare Supplement and Part D plans are a natural combination. Use these materials to sell the two plans as a complete package. What's available? Flyers, mailers, free standing inserts, advertisements, and letters with meeting and non-meeting versions as well as other support materials.

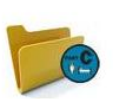

#### **Physicians Health Choice**

Choose from an assortment of materials and campaigns for the Physicians Health Choice products in your market. Inside you will find materials for both the Dual and Non-Dual Medicare Advantage products. What's Available? Meeting and non-meeting flyers, ads, direct mail, postcards and posters. Additional support pieces such as the pharmacy saver flyer and brochures are also available.

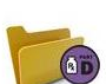

#### Prescription Drug Plans (PDP)

Material available to help advertise upcoming community meetings and encourage prospects to set up a meeting to discuss Part D options. What's available? Meeting and non-meeting flyers, including the Pharmacy Saver Flyer

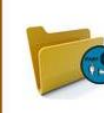

#### UnitedHealthcare Dual Complete

Choose from an assortment of materials and campaigns for the UnitedHealthcare Dual Complete products in your market. What's Available? Meeting and non-meeting flyers, ads and posters. Additional support pieces such as the pharmacy leave behind flyer, pocket folder and brochures are also available.

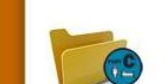

#### UnitedHealthcare Medicare Solutions

Choose from an assortment of materials and campaigns for the UnitedHealthcare MedicareComplete products in your market.

What's Available? Meeting and non meeting ads, flyers, postcards, and posters

To view material options, select a message or campaign using the icons located to the left of the screen.

| UHP             | UnitedHealth<br>PRODUCERS <sup>*</sup>                                                                                                    |
|-----------------|----------------------------------------------------------------------------------------------------|
| Home            | inglish Material Other Languages In Progress Archive Profile Support                                                                                                    |
| Start a doo     | cument                                                                                                    |
| To build your   | piece, dick on a category or piece of media below                                                                                                    |
| English Materia | I > UnitedHealthcare Medicare Solutions                                                                                                    |
|                 | General Newspaper Ads<br>Looking to sell any of the Medicare products within the UnitedHealthcare Medicare Portfolio? Use these pieces to help<br>drive traffic to community meetings or 1 on 1 appointments. These materials are a great way to maintain your book of<br>business throughout the year.<br>What's available Quarter page, half page and full page meeting and non-meeting ads              |
|                 | Losing your Medicare health plan?<br>Did a major competitor exit from your market? Is there an employer group in your area who has decided not to offer<br>retiree coverage? Reach those prospects that are losing their Medicare health plan and encourage them to enroll in a<br>UnitedHealthcare Medicare plan.<br>What's available? Meeting and non-meeting flyers, direct mail, postcards and posters |
|                 | More Benefits than Original Medicare<br>Medicare Advantage or Original Medicare? Help beneficiaries understand what additional benefits they get from enrolling<br>in a Medicare Advantage plan from UnitedHealthcare.<br>What's available? Meeting and non-meeting flyers, direct mail, postcards and posters                                                                                             |
|                 | Plan Expansion<br>Is there a new plan offering in your area? If so, reach out to prospects in these markets and encourage them to enroll in<br>an UnitedHealthcare MedicareComplete plan.<br>What's Available? Meeting and non-meeting flyers, direct mail, postcards and posters                                                                                                    |

At any time you may search for material using the search field at the top right corner of the page. Enter a keyword and click "Search" to populate results.

# UnitedHealth PRODUCERS\*

| Home           | English Material Other Languages In Progress Archive Profile Support                                                                                                    |
|----------------|----------------------------------------------------------------------------------------------------|
| Start a do     | cument<br>piece, click on a category or piece of media below                                                                                                    |
| English Materi | al                                                                                                    |
| Plan-sp        | ecific Marketing                                                                                                    |
| <b>C</b>       | What's Available? Meeting and non meeting flyers, postcards, and posters                                                                                                    |
|                | AARP Medicare Supplement<br>AARP Medicare Supplement<br>AARP Medicare Supplement - Grow your book of business throughout the year with AARP Medicare Supplement lead<br>generation materials for authorized to offer (A2O) Level 1 and Level 2 agents. Campaigns are available with a variety of<br>messages to reach your target audience.<br>What's available? Flyers, mailers, ads, postcards and letters in both meeting and non-meeting versions. Additional<br>support pieces such as fact sheets and brochures are also available |
|                | Citrus Health Plan<br>Choose from an assortment of materials and campaigns for the Citrus Health Plan products in your market. Inside you will<br>find materials for both the Dual and Non-Dual Medicare Advantage products.<br>What's Available? Meeting and non-meeting flyers, ads, direct mail, postcards and posters. Additional support pieces<br>such as the pharmacy saver flyer and brochures are also available.                                                                                                    |

### Profile

To access your Toolkit account information select the "Profile" tab. Click "Edit Profile" to update your profile information. Please note your profile information is used to populate marketing pieces available on the Toolkit.

| UnitedHealth<br>PRODUCE                                                                                                    | R S*                                                                                                    |  |
|----------------------------------------------------------------------------------------------------|----------------------------------------------------------------------------------------------------|--|
| Home English Material Other Languages                                                                                                    | In Progress Archive Profile Support Logout                                                                                                    |  |
| My Profile 🥈                                                                                                    |                                                                                                    |  |
| Review your personal information. Click 'Edit Profile' to mak                                                                                                    | te changes.                                                                                                    |  |
| Edit Profile Change Password Address Book                                                                                                    |                                                                                                    |  |
| Changes to your profile only apply to materials you o<br>UnitedHealthcare, please contact the Producer Help I                                                                                                    | reate on the Agent Toolkit. To change your information on file with<br>Desk.                                                                                      |  |
| Full Name:                                                                                                    | John Smith                                                                                                    |  |
| First Name:                                                                                                    | John                                                                                                    |  |
| Last Name:                                                                                                    | Smith                                                                                                    |  |
| Company Name:                                                                                                    | UnitedHealthcare                                                                                                    |  |
| Hue:<br>Bhope Number: (Example: 122-456-7990)                                                                                                    | UnitedHealthcare Medicare Solutions                                                                                                    |  |
| E-mail Address: (Example: iohn_smith@aol.com)                                                                                                    | iohn smith@aol.com                                                                                                    |  |
| Address 1:                                                                                                    | 123 Main Street SE                                                                                                    |  |
| Address 2:                                                                                                    |                                                                                                    |  |
| City:                                                                                                    | Eden Prairie                                                                                                    |  |
| State/Province:                                                                                                    | MN                                                                                                    |  |
| Postal Code: (Example: 55344)                                                                                                    | 55344                                                                                                    |  |
| Toll Free Number:                                                                                                    |                                                                                                    |  |
| Optional Image Assets:                                                                                                    |                                                                                                    |  |
| Upload Photo File                                                                                                    | Upload Logo File                                                                                                    |  |
| Requirements: Sample                                                                                                    | Requirements: Sample                                                                                                    |  |
| <ul> <li>2 in x 2 in</li> <li>Photo presents full head from top of hair to<br/>shoulders</li> <li>Take the photo in a plain white or off-white<br/>background</li> <li>File Resolution - 300dpi JPEG - Color</li> </ul> | • Size - 3in x 3in - (whichever size width or height at 3 inches is met<br>first)<br>• File Resolution - 300dpi JPEG - Color                                      |  |
| Current Files:                                                                                                    |                                                                                                    |  |
| Upload Service Agreement:<br>Uploads will be approved for use within 2 business day<br>via email if your upload is approved or requires change                                                                          | rs. Upload requirements must be met to obtain approval. You will be notified<br>s. Please be sure the email address in your Toolkit profile is accurate and up to |  |

After changing your information, click "Accept" to save the changes.

| LipitedHealth                                                                                                    | 4 |
|----------------------------------------------------------------------------------------------------|---|
|                                                                                                    |   |
| OTTE PRODUCERS                                                                                                    |   |
| Hamo Epglish Material Other Languages I to Progress Archive Profile Support                                                                                                    |   |
| Hollie English Material Other Languages In Progress Archive Prolife Support                                                                                                    |   |
| Edit My Profile 🥈                                                                                                    |   |
| Edit your personal information. Click Accept to confirm your updates or Cancel to ignore them.                                                                                    |   |
| Accept Cancel                                                                                                    |   |
| Changes to your profile only apply to materials you create on the Agent Toolkit. To change your information on file with UnitedHealthcare, please contact the Producer Help Desk. |   |
| Full Name:                                                                                                    |   |
| John Smith                                                                                                    |   |
| First Name:                                                                                                    |   |
| John                                                                                                    |   |
| Last Name:                                                                                                    |   |
| Smith                                                                                                    |   |
| Company Name:                                                                                                    |   |
| UnitedHealthcare Medicare & Re                                                                                                    |   |
| Title:                                                                                                    |   |
| UnitedHealthcare Medicare & Re                                                                                                    |   |
| Phone Number: (Example: 123-456-7890)                                                                                                    |   |
| 123-456-7890                                                                                                    |   |
| E-mail Address: (Example: john_smith@aol.com)                                                                                                    |   |
| john_smith@aol.com                                                                                                    |   |
| Address 1:                                                                                                    |   |
| 123 Main Street SE                                                                                                    |   |
| Address 2:                                                                                                    |   |
|                                                                                                    |   |

Please note changes to your profile only apply to materials you create on the Agent Toolkit. To change your information on file with UnitedHealthcare, please contact the Producers Help Desk.

You may also upload your photo and company logo (if applicable) in your Profile. Click "Upload Photo File" to locate and submit your photo for approval. Then click "Upload Logo File" to locate and submit your logo for approval. Uploads will be approved for use within 2 business days. Please note, upload requirements must be met to obtain approval.

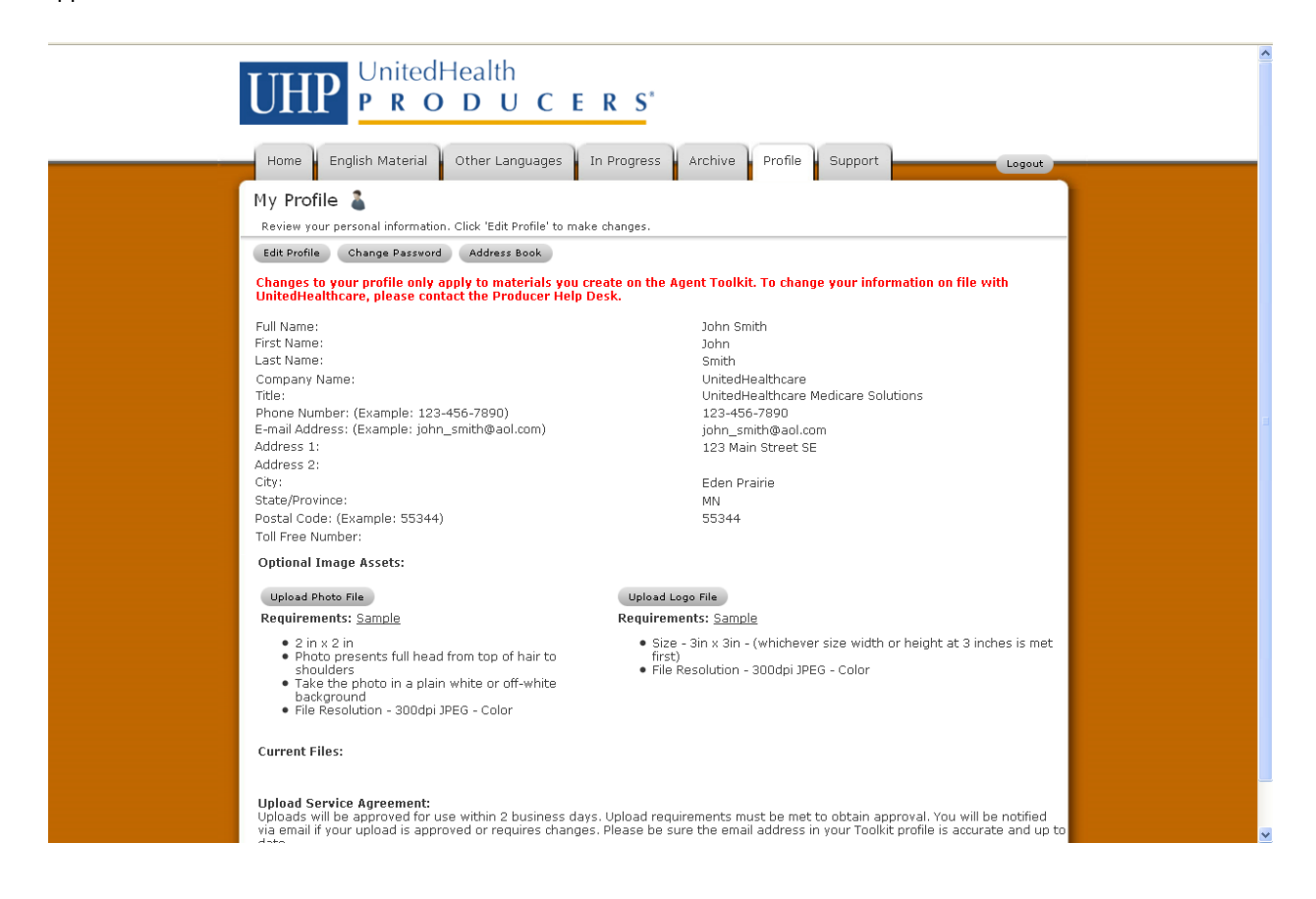

#### In Progress

The "In Progress" tab contains your saved orders that are not completed. Click on a thumbnail image to continue working on a piece. The buttons at the top and bottom of the cart allow you to proceed to checkout and continue shopping. Under the options column on the right side of the screen you can edit your piece, preview your piece as a low resolution PDF, duplicate a piece, hold a piece until you are ready to process it, or delete it.

| Home En                                            | plish Material Other Languag                              | es In Progress Ard                       | vive Profile Su               | pport    |                                                        | Logost      |
|----------------------------------------------------|-----------------------------------------------------------|------------------------------------------|-------------------------------|----------|--------------------------------------------------------|-------------|
| Shopping C<br>Items to buy no                      | Cart 🐖<br>w: dick Proceed to Checkout' to or              | der the contents of your shop            | ang cart                      |          |                                                        |             |
| Proceed to Check                                   | Continue Shopping                                         |                                          | and Area and a                |          |                                                        |             |
| Item                                               | Description                                               | Product                                  | Date Modified                 | Quantity | Options                                                | Price       |
| D-OVATIONS-9                                       | 7 1/2 s 12 hor-Hesting<br>Newspaper Ad                    | 7 1/2 x 12 Non-Reeting<br>Rewspaper Ad   | 10/14/2010<br>10:10 AM        | 1        | Edit i PDE<br>Preview<br>Duplicate i<br>Delete<br>Hold | \$0.00      |
| Proceed to Check<br>Hold for La<br>Rems to buy lat | ter<br>er: dick Move to Cart' to move an i<br>Description | tem back to the shopping cart<br>Product | for purchase<br>Date Modified | Quan     | Subto                                                  | tal: \$0.00 |
|                                                    | 8 1/2 = 31 Non-Meeting<br>Flyer                           | 8 1/2 × 11 Non-Reeting                   | 9/22/2010 4:19<br>PM          | 1        | Edit   POF<br>Preview<br>Duplicate                     | i Delete    |

Items in the "Hold for Later" section are incomplete or are waiting to be processed. Once the items are completed or ready to be processed select "Move to Cart" under the options column.

#### Archive

The "Archive" tab contains completed marketing pieces. Go to the "Archive" tab to re-order a piece, submit an Ad to a publication, download a piece, or review past order history. Click "Details" in the options column of the piece you want to view.

| All of your recent and pa<br>View: All Orders<br>Order | ist order submissions can | be found here.                      |             |           |          |
|--------------------------------------------------------|---------------------------|-------------------------------------|-------------|-----------|----------|
| Order                                                  |                           |                                     |             |           |          |
| order                                                  | Countered                 | Manage                              | Total Pales | Status .  | Custores |
| G-OVATIONS-F92D66F5                                    | 9/22/2010 3:54 PM         | 8 1/2 x 11 Non-Meeting Flyer        | \$0.00      | Completed | Detais   |
| G-OVATIONS-81967DCC                                    | 9/17/2010 11:19 AM        | 7 1/2 x 12 Non-Meeting Newspaper Ad | \$0.00      | Completed | Details  |
|                                                        |                           |                                     |             |           |          |

On the next screen, you can submit your piece to publication, reorder a piece or download your piece for printing. Simply click on the action you desire under the "Options" column.

| C OVATIONS       |                                                        |                                            | Jress Ar | chive   | Profile S | upport                                      |                       | Logout                                 |
|------------------|--------------------------------------------------------|--------------------------------------------|----------|---------|-----------|---------------------------------------------|-----------------------|----------------------------------------|
| G-OVATIONS       | S-B1567DCC 🆚                                           |                                            |          |         |           |                                             |                       |                                        |
| Order summary    |                                                        |                                            |          |         |           |                                             |                       |                                        |
| Go Back          |                                                        |                                            |          |         |           |                                             |                       |                                        |
| Order G-OVATIONS | -B1567DCC, created 9/1                                 | 7/2010 11:19 AM                            |          |         |           |                                             |                       |                                        |
|                  | 14500 Martin Drive<br>Ste 1000<br>Eden Prairie, MN 553 | 44                                         |          |         |           |                                             |                       |                                        |
| Item             | Description                                            | Product                                    | Quantity | Status  | Comments  | Options                                     | Destination           | Price                                  |
| Anno?            | 7 1/2 x 12 Non-<br>Meeting Newspaper                   | 7 1/2 x 12 Non-<br>Meeting<br>Newspaper Ad | 1        | Shipped |           | Publication<br>Submit<br>Reorder<br>Details | Lindsey<br>Bechstein  | \$0.00                                 |
| D-OVATIONS-F91   | LFF33E                                                 |                                            |          |         |           | Download                                    |                       |                                        |
| D-OVATIONS-F91   | JFF33E                                                 |                                            |          |         |           | Download<br>Subt<br>Shipj<br>Tax            | otal<br>ping          | \$0.00<br>+\$0.00<br>+\$0.00           |
| D-OVATIONS-F91   | IFF33E                                                 |                                            |          |         |           | Download<br>Subb<br>Shipy<br>Tax<br>Total   | otal<br>ping<br>Price | \$0.00<br>+\$0.00<br>+\$0.00<br>\$0.00 |

# **Building an Ad**

To begin, click on the "English Material" tab to access English language marketing material. Select the folder icon located next to the desired category.

| UHP             | UnitedHealth<br>PRODUCERS*                                                                                                    |
|-----------------|----------------------------------------------------------------------------------------------------|
| Home            | inglish Material Other Languages In Progress Archive Profile Support                                                                                                    |
| Start a doo     | cument Search                                                                                                    |
| English Materia | piece, click on a category or piece of media below                                                                                                    |
| Plan-spe        | ecific Marketing                                                                                                    |
|                 | AARP MedicareComplete<br>Choose from an assortment of materials and campaigns for the AARP MedicareComplete products in your market.<br>What's Available? Meeting and non meeting flyers, postcards, and posters                                                                                                    |
|                 | AARP Medicare Supplement<br>AARP Medicare Supplement - Grow your book of business throughout the year with AARP Medicare Supplement lead<br>generation materials for authorized to offer (A2O) Level 1 and Level 2 agents. Campaigns are available with a variety of<br>messages to reach your target audience.<br>What's available? Flyers, mailers, ads, postcards and letters in both meeting and non-meeting versions. Additional<br>support pieces such as fact sheets and brochures are also available. |
|                 | Citrus Health Plan<br>Choose from an assortment of materials and campaigns for the Citrus Health Plan products in your market. Inside you will<br>find materials for both the Dual and Non-Dual Medicare Advantage products.<br>What's Available? Meeting and non-meeting flyers, ads, direct mail, postcards and posters. Additional support pieces<br>such as the pharmacy saver flyer and brochures are also available.                                                                                    |

Next, select a piece from the available options. You are now ready to customize your Ad using the form fill screen.

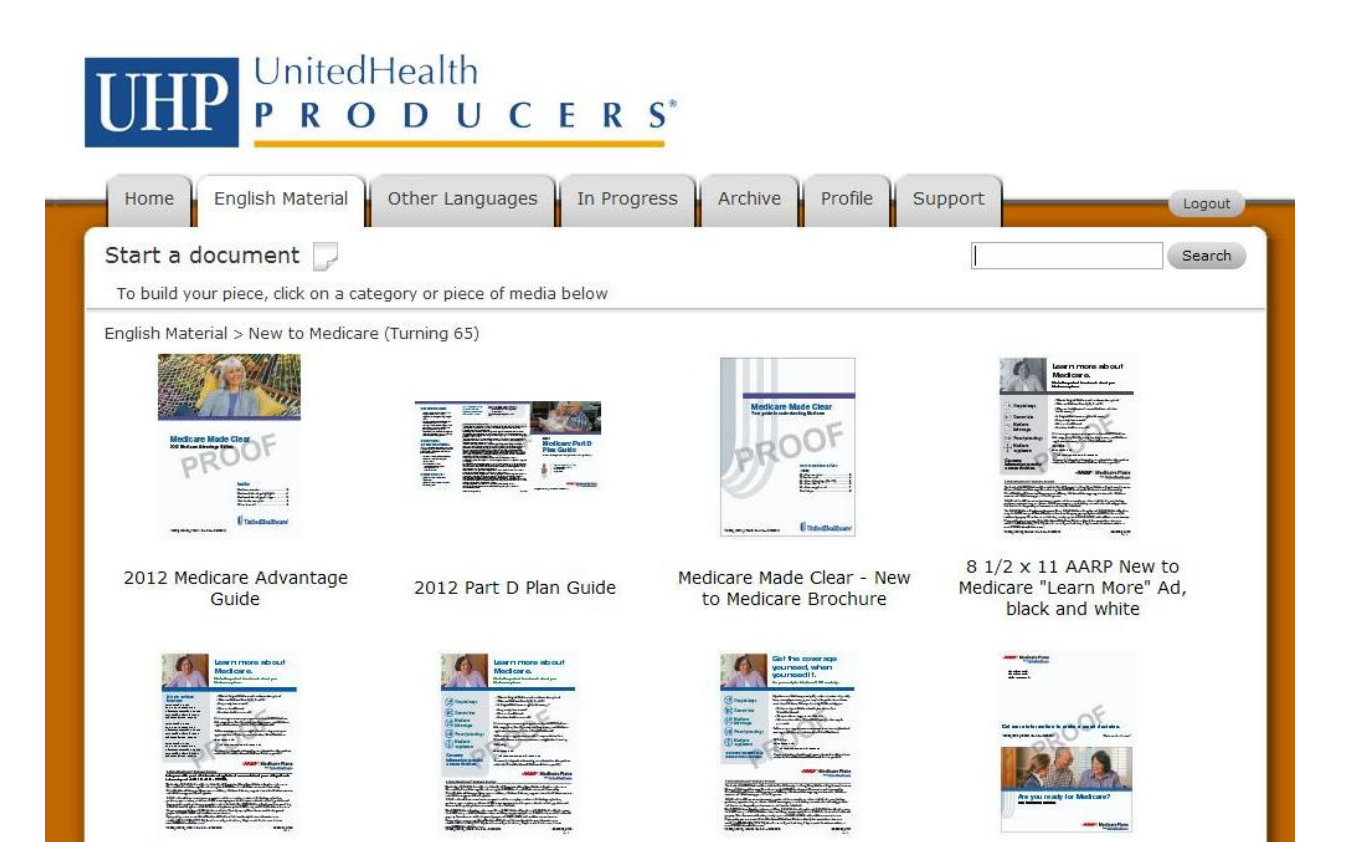

Beginning at the top of the form fill screen, use the pull down menu to select the desired Ad output size. Select the Ad size that is closest to, but no larger than, the Ad size required by the publication. You can increase your Ad size up to 120%.

Next, select the desired headline and subheadline if available. If you have selected a piece with variable information, fill in the box as prompted. Please note that if there is only one headline option or no variable information, no fields will appear.

If available, select the benefits you want to promote. Choose by clicking on the boxes to the left of the benefit to select or deselect.

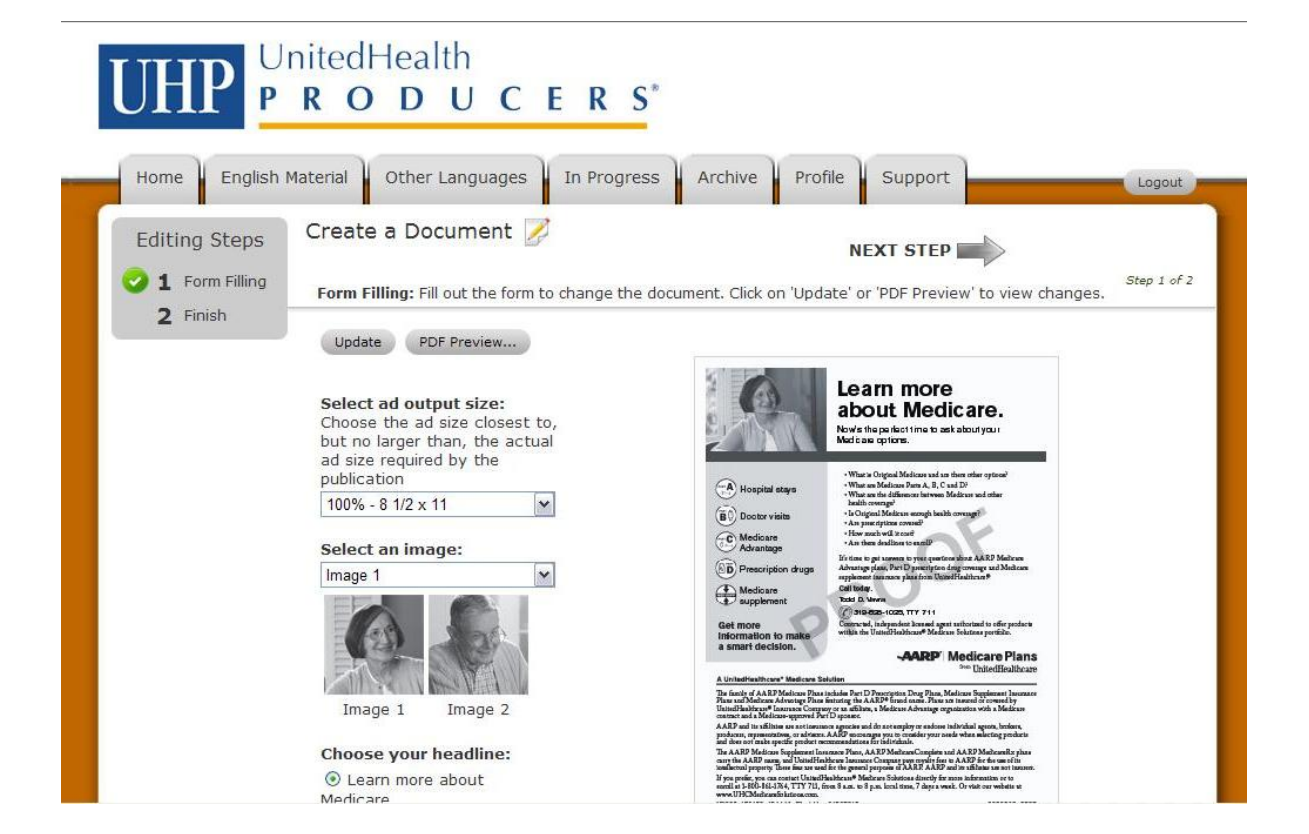

Next, check your contact information, again making sure it is formatted correctly.

Note: Depending on the piece, you may have the option to include your photo and logo. If you choose not to display your photo and/or logo, deselect the checkbox next to "Use Agent Photo" and/or "Use Agent Logo". Please note, if you have not uploaded your photo and/or logo you may do so in your Profile.

After you have completed all the information on the form fill screen, click the "Update" button located at the top or bottom of the screen. If any information is incorrect or if a field requiring a value is left blank, the field will be flagged in red.

| medicare.                                                                                                    | Y0066 120120 184446 Fie & U | lee 01902012 3399269_6902 |  |
|----------------------------------------------------------------------------------------------------|-----------------------------|---------------------------|--|
| Are you ready for                                                                                                    |                             |                           |  |
| Medicare?                                                                                                    |                             |                           |  |
| O Turning 65? New to                                                                                                    |                             |                           |  |
| Medicare?                                                                                                    |                             |                           |  |
| New to Medicare? Retiring                                                                                                    | 3                           |                           |  |
| Soon?                                                                                                    |                             |                           |  |
| O Turning 65? Retiring Soor                                                                                                    | ?                           |                           |  |
| Choose your subhead:                                                                                                    |                             |                           |  |
| Newla the perfect time to                                                                                                    |                             |                           |  |
| Now's the perfect time to                                                                                                    |                             |                           |  |
| options.                                                                                                    |                             |                           |  |
| Now's the perfect time to                                                                                                    |                             |                           |  |
| learn more about your                                                                                                    |                             |                           |  |
| Medicare options.                                                                                                    |                             |                           |  |
|                                                                                                    |                             |                           |  |
| Agent Information:                                                                                                    |                             |                           |  |
| Name                                                                                                    |                             |                           |  |
|                                                                                                    |                             |                           |  |
| Lora Johson                                                                                                    |                             |                           |  |
|                                                                                                    |                             |                           |  |
| Phone                                                                                                    |                             |                           |  |
|                                                                                                    |                             |                           |  |
|                                                                                                    |                             |                           |  |
| di                                                                                                    |                             |                           |  |
| Required                                                                                                    |                             |                           |  |
| Required                                                                                                    |                             |                           |  |
| Update PDF Preview                                                                                                    |                             |                           |  |
| Channen and Channen and Channen an |                             |                           |  |
|                                                                                                    |                             |                           |  |
|                                                                                                    |                             |                           |  |
|                                                                                                    |                             | NEXT STEP                 |  |
|                                                                                                    |                             |                           |  |
|                                                                                                    |                             |                           |  |
|                                                                                                    |                             |                           |  |

# Correct the information and click "Update".

| C Learn more about           | enerali at 3-550-161-1364, TTY 713, from 8 a.m. to 8 p.m. local time, 7 shows week. Or visit our websits at | No.            |
|------------------------------|----------------------------------------------------------------------------------------------------|----------------|
| Medicare.                    | www.UFICMidiandolutona.com.<br>Y0266 120120 184446 File & Une 01992012 3595268 8902                         |                |
| O Are you ready for          |                                                                                                    |                |
| Medicare?                    |                                                                                                    |                |
| ○ Turning 65? New to         |                                                                                                    |                |
| Medicare?                    |                                                                                                    |                |
| O New to Medicare? Retiring  |                                                                                                    |                |
| Soon?                        |                                                                                                    |                |
| ○ Turning 65? Retiring Soon? |                                                                                                    |                |
| Characterize white a de      |                                                                                                    |                |
| Choose your subnead:         |                                                                                                    |                |
| Now's the perfect time to    |                                                                                                    |                |
| ask about your Medicare      |                                                                                                    |                |
| options.                     |                                                                                                    |                |
| O Now's the perfect time to  |                                                                                                    |                |
| learn more about your        |                                                                                                    |                |
| Medicare options.            |                                                                                                    |                |
| Agent Information:           |                                                                                                    |                |
| Name                         |                                                                                                    |                |
|                              |                                                                                                    |                |
| Lora Johnson                 |                                                                                                    |                |
|                              |                                                                                                    |                |
| Phone                        |                                                                                                    |                |
| Transfer to other the sec    |                                                                                                    |                |
| 123-456-7896                 |                                                                                                    |                |
|                              |                                                                                                    |                |
|                              |                                                                                                    |                |
| Update PDF Preview           |                                                                                                    |                |
|                              |                                                                                                    |                |
|                              |                                                                                                    |                |
|                              |                                                                                                    |                |
|                              | NEXT STEP                                                                                                   |                |
|                              |                                                                                                    |                |
|                              |                                                                                                    | and the second |

When your piece has no errors, click "PDF Preview". A low resolution PDF will appear. Use the PDF to review your piece carefully, making sure there are no spelling or punctuation errors. Remember, this PDF proof is low resolution and not suitable for print. To obtain a print ready PDF without watermark you must continue through the process.

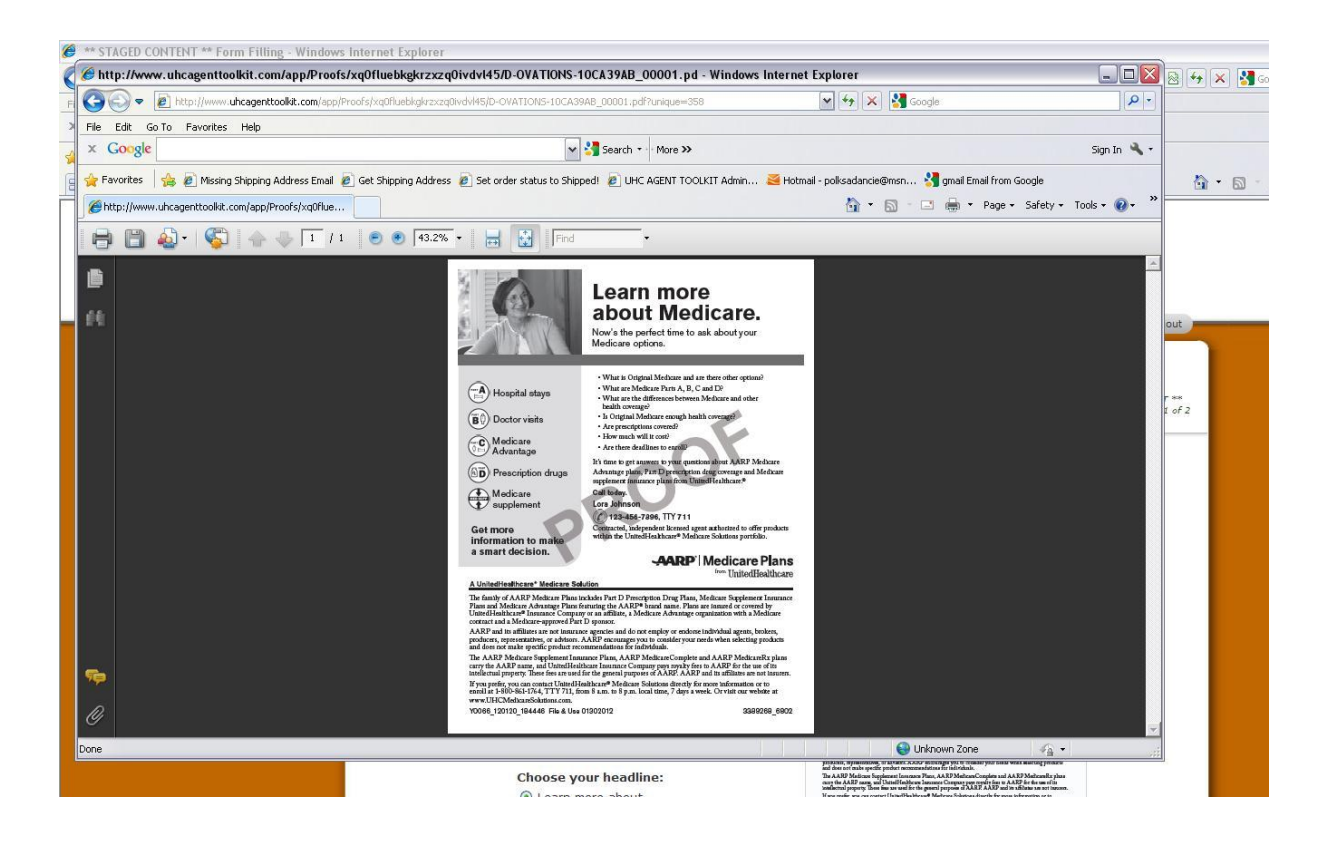

To continue and complete your piece, select "Next Step" on the right top or bottom corner of your screen. The next screen summarizes your order.

| UHP UnitedHealth                                                                                                    | S*                                                                                                    |
|----------------------------------------------------------------------------------------------------|----------------------------------------------------------------------------------------------------|
| Home English Material Other Languages In Progr<br>Editing Steps Create a Document 🔀                                                                                                    | ress Archive Profile Support                                                                                                    |
| 1 Form Filling     Finish     Form Filling: Fill out the form to change the Preview' to view changes.                                                                                             | ne document. Click on 'Update' or 'PDF *** STAGED CONTENT **<br>Step 1 of 2                                                                                                    |
| Update       PDF Preview         Select ad output size:       Choose the ad size closest to, but no larger than, the actual ad size required by the publication         100% - 8 1/2 x 11       ✓ | Constant and the set of the set of the         |
| Select an image:<br>Image 1                                                                                                    | Constraints of the set of the set of th        |
| Image 1 Image 2<br>Choose your headline:<br>() Learn more about                                                                                                    | The order of A. A.B. Markans. Plans related the PLIC Proceedings Tong Plans, Mathicans Experiment, Instrument<br>The first of A.B. Markans. Plans related the PLIC Proceedings of the PLIC Plans, Planting and Plans, Planting and Plans, Planting Plans, Plans, Planting and Plans, Planting and Plans, Planting and Plans, Planting Plans, Plans, Planting Plans, Plans, Planting Plans, Plans, Planting and Plans, Planting Plans, Plans, Planting Plans, Planting Plans, Plans, Planting Plans, Plans, Planting Plans, Plans, Planting Plans, Planting Plansi, Planting Plansi, Planting Planting Plansi, Planting Planting Planting Plansi, Planting Planting Planting Planting Planting Planting Planting Planting Planting Planting Planting Planting Planting Planting Planting Planting Planting Planting Planting Planting Planting Planting Planting Planting Planting Planting Planting Plan |

You can re-name the description of your piece on this screen by highlighting the name in the description field and entering the new name.

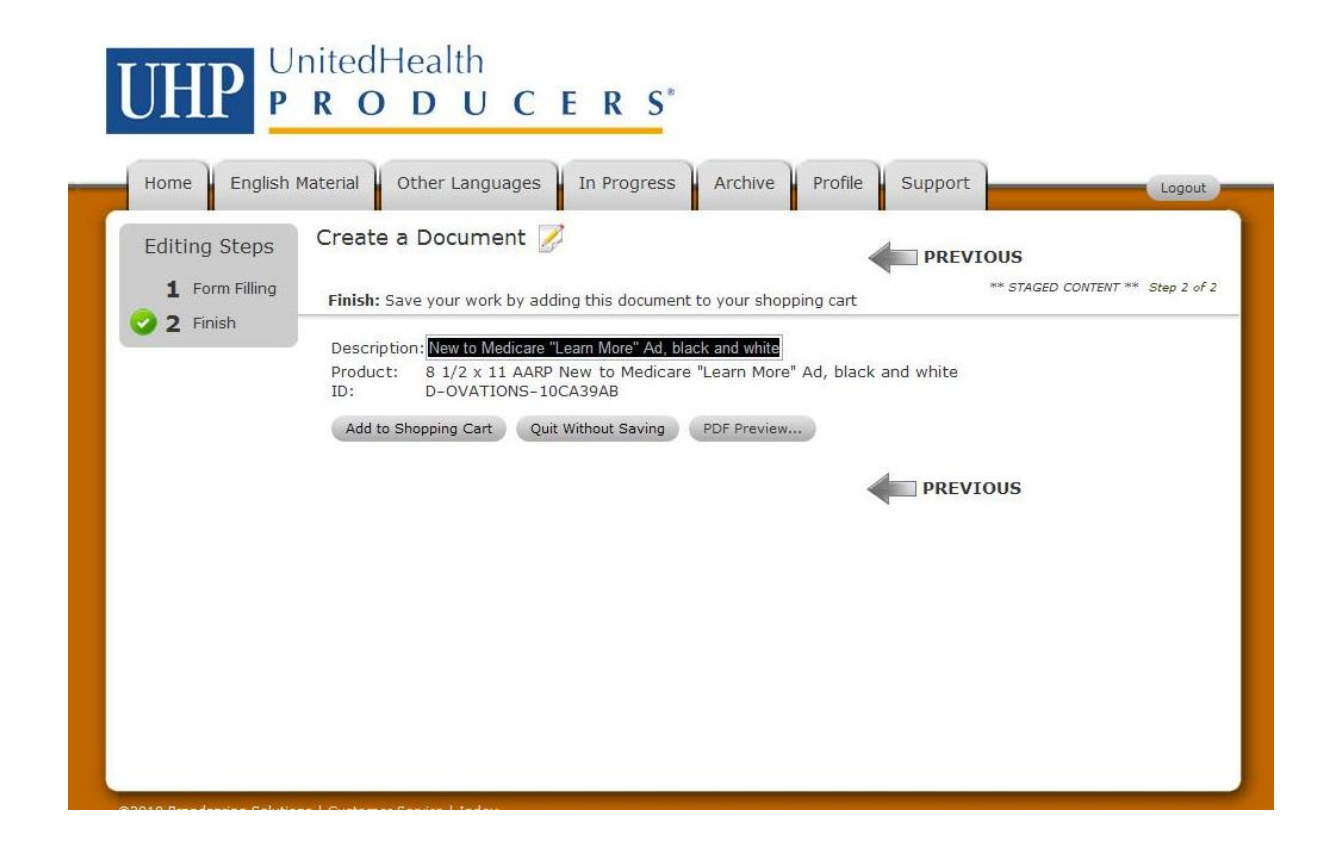

When you are satisfied with your piece and are ready to place the order click "Add to Shopping Cart". Then, on the shopping cart screen click "Proceed to Checkout" at the top or bottom left.

| ПНР               |                                     | CEPS"                                    |                  |            |                                  |        |
|-------------------|-------------------------------------|------------------------------------------|------------------|------------|----------------------------------|--------|
|                   | F K O D U                           | CERJ                                     |                  |            |                                  |        |
| Home Engl         | ish Material Other Langua           | ges In Progress Archive                  | Profile Su       | pport      |                                  | Logout |
| Shopping Car      | t 🛒                                 | • • •                                    |                  |            |                                  |        |
| Items to buy now  | I: click 'Proceed to Checkout' to c | order the contents of your shopping cart |                  |            |                                  |        |
| If you have a dis | count code, please enter it l       | nere:                                    |                  |            |                                  |        |
| Apply Discount    |                                     |                                          |                  |            |                                  |        |
| Apply Discount    |                                     |                                          |                  |            |                                  |        |
|                   |                                     |                                          |                  |            |                                  |        |
|                   |                                     |                                          |                  |            |                                  |        |
| 18 1/.            | 2 x 11 AARP New to Medi             | care "Learn More" Ad' has beer           | n added to t     | he Shonnir | nd ( art                         |        |
|                   |                                     |                                          |                  |            |                                  |        |
| Proceed to Checko | ut Continue Shopping                |                                          |                  |            | ig care.                         |        |
| Proceed to Checko | Continue Shopping                   |                                          | Data             |            | ig care.                         |        |
| Proceed to Checko | Continue Shopping Description       | Product                                  | Date<br>Modified | Quantity   | Options                          | Price  |
| Proceed to Checko | Description                         | Product                                  | Date<br>Modified | Quantity   | Options                          | Price  |
| Proceed to Checko | Description                         | Product<br>8 1/2 x 11 AARP New to        | Date<br>Modified | Quantity   | Options<br>Edit   PDF<br>Preview | Price  |

Review your order and then select "Place Order" at the top or bottom left of the screen and your piece will be added to the "Archive Tab". Please note that your order is not complete until you click "Place Order".

| 🧿 1 Order | Order: Review and place y                                                                                                    | our order for production                                                                                                    |                                                                                                    |                                                                                             |                                                         | Step 1 o           |
|-----------|----------------------------------------------------------------------------------------------------|----------------------------------------------------------------------------------------------------|----------------------------------------------------------------------------------------------------|---------------------------------------------------------------------------------------------|---------------------------------------------------------|--------------------|
|           | Please note: Toolkit charges<br>credit card statement as com<br>Cancellation Policy:<br>Orders that have been place<br>within one business day after<br>We require you to check you<br>responsibility for the order. O<br>given. We cannot issue refur | will be identified on your<br>ing from <b>Brandspring Soluti</b><br>d can only be cancelled if the<br>r your order is placed.<br>r online proof thoroughly bel<br>once an order is printed as t<br>ds on cutsom printed produ | ons who manages the toolkit<br>a job has not been printed. Plea<br>fore submitting your order. By pl<br>he customer ordered, no return a<br>ts due to customer typos, or or | and transactions<br>se note, print pr<br>lacing your order<br>will be accepted<br>missions. | s,<br>oduction begins<br>you assume<br>and no refund wi | day of or<br>II be |
|           | Place Order                                                                                                    |                                                                                                    | Cancel Checkout                                                                                                    |                                                                                             |                                                         |                    |
|           | Item                                                                                                    | Description                                                                                                    | Product                                                                                                    | Date<br>Modified                                                                            | Quantity                                                | Price              |
|           |                                                                                                    | 8 1/2 x 11 AARP New to<br>Medicare "Learn More"<br>Ad                                                                                                    | 8 1/2 x 11 AARP New to<br>Medicare "Learn More"<br>Ad, black and white                                                                                                    | 4/4/2012<br>2:56 PM                                                                         | 1                                                       | \$0.00             |
|           | D-OVATIONS-10CA39AB                                                                                                    |                                                                                                    |                                                                                                    |                                                                                             |                                                         |                    |
|           |                                                                                                    |                                                                                                    |                                                                                                    |                                                                                             | Subtotal<br>Shipping                                    | \$0.00<br>+\$0.00  |

Once you click "Place Order", you will be directed to your order summary, located in the "Archive" tab.

Your piece is available for download immediately after you place your order. If you have trouble accessing your item, refresh the page to view an active download link.

| Home English Mai                              | itedHeal             | th<br>UCERS <sup>*</sup><br>Languages In Progress Archive Profile St                                                                                                    | upport         |             | Logout         |
|-----------------------------------------------|----------------------|----------------------------------------------------------------------------------------------------|----------------|-------------|----------------|
| All of your recent and pa<br>/iew: All Orders | st order submissi    | ons can be found here.                                                                                                    |                |             |                |
| Order                                         | Created              | Items                                                                                                    | Total<br>Price | Status      | Options        |
| G-OVATIONS-9D467E4A                           | 4/4/2012<br>2:57 PM  | 8 1/2 x 11 AARP New to Medicare "Learn More" Ad                                                                                                    | \$0.00         | 𝗭 Completed | Details        |
| G-OVATIONS-0EC009A5                           | 4/3/2012<br>11:51 AM | 9 x 6 Low Income Subsidy Postcard                                                                                                    | \$0.00         | Completed   | Details        |
| G-OVATIONS-9CC409AF                           | 4/2/2012<br>11:23 AM | VIETNAMESE 8 1/2 x 11 Dual SNP Flyer, with<br>benefits                                                                                                    | \$0.00         | 𝒞 Completed | <u>Details</u> |
| G-OVATIONS-283609A5                           | 4/2/2012<br>10:15 AM | <u>8 1/2 x 11 Physicians Health Choice Referral Letter</u><br><u>8 1/2 x 11 Citrus Health Care Referral Letter</u>                                                                                       | \$0.00         | 𝒞 Completed | <u>Details</u> |
| G-OVATIONS-9EB0D968                           | 3/30/2012<br>8:27 AM | 8 1/2 x 11 UnitedHealthcare Dual SNP Sales Flyer<br>with ID Card<br>8 1/2 x 11 UnitedHealthcare Dual SNP Sales Flyer<br>with ID Card<br>8 1/2 x 11 UnitedHealthcare Dual SNP Sales Flyer<br>with ID Card | \$0.00         | 𝗭 Completed | <u>Details</u> |

To download your item, click on the item name. Click Open to view the PDF or Save to save the PDF to your computer. The Proof watermark will no longer appear on the document.

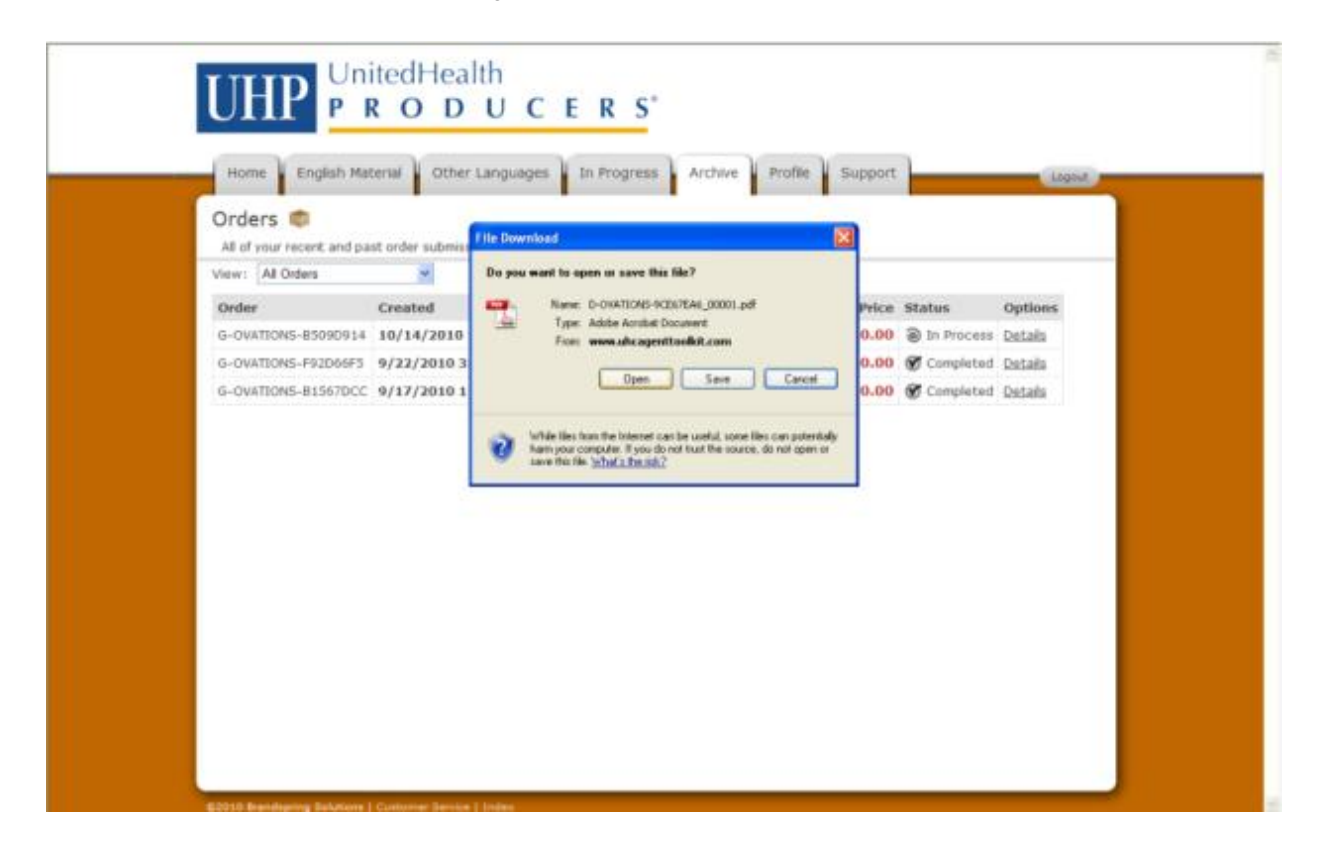

# Submitting an Ad to a Publication

After you place your order, you have the option to submit your Ad directly to the publication. First, click on the "Archive" tab to access your Ad. Locate your Ad in the order summary. Then, select the "Details" link under the "Options" column.

| Home English Mat                              | terial Other L       | anguages In Progress Archive Profile Su                                                                                              | pport          |             | Logou          |
|-----------------------------------------------|----------------------|----------------------------------------------------------------------------------------------------|----------------|-------------|----------------|
| All of your recent and pa<br>/iew: All Orders | st order submissio   | ns can be found here.                                                                                                    |                |             |                |
| Order                                         | Created              | Items                                                                                                    | Total<br>Price | Status      | Options        |
| G-OVATIONS-9D467E4A                           | 4/4/2012<br>2:57 PM  | 8 1/2 x 11 AARP New to Medicare "Learn More" Ad                                                                                      | \$0.00         | 𝗭 Complete  | Details        |
| G-OVATIONS-0EC009A5                           | 4/3/2012<br>11:51 AM | 9 x 6 Low Income Subsidy Postcard                                                                                                    | \$0.00         | S Completed | Details        |
| G-OVATIONS-9CC409AF                           | 4/2/2012<br>11:23 AM | VIETNAMESE 8 1/2 x 11 Dual SNP Flyer, with<br>benefits                                                                               | \$0.00         | 𝒞 Completed | <u>Details</u> |
| G-OVATIONS-283609A5                           | 4/2/2012<br>10:15 AM | 8 1/2 x 11 Physicians Health Choice Referral Letter<br>8 1/2 x 11 Citrus Health Care Referral Letter                                 | \$0.00         | 𝒞 Completed | <u>Details</u> |
| G-OVATIONS-9EB0D968                           | 3/30/2012<br>8:27 AM | 8 1/2 x 11 UnitedHealthcare Dual SNP Sales Flyer<br>with ID Card<br>8 1/2 x 11 UnitedHealthcare Dual SNP Sales Flyer<br>with ID Card | \$0.00         |             | Details        |

Next, select "Publication Submit". In the "publication submittal" pop up window, enter the publication's email address and any special instructions such as Ad placement and specs.

| pts Performed Page - Windows Internet Fynlorer                                                                                                    | rings 🥭 ** STAGED CON                                                     | ITENT ** 🗙 [ | 🚫 Webvant | age - The Advanta | g                                                       |                                       |                                        |
|----------------------------------------------------------------------------------------------------|---------------------------------------------------------------------------|--------------|-----------|-------------------|---------------------------------------------------------|---------------------------------------|----------------------------------------|
|                                                                                                    | J C E R                                                                   | S*           | hive F    | Profile Su        | pport                                                   |                                       | Logout                                 |
| Publication Submittal Enter the email address of the publication you would like to send the ad to and any placement notes required: Larry@plublications.net Enter any special instructions you may have regarding the placement of your ad: | 2012 2:57 PM                                                              |              |           |                   |                                                         |                                       |                                        |
| Special instructions here                                                                                                    | 4<br>Product                                                              | Quantity     | Status    | Comments          | Options                                                 | Destination                           | Price                                  |
| Process<br>Internet<br>D-OVATIONS-10CA39AB                                                                                                    | 8 1/2 x 11 AARP<br>New to Medicare<br>"Learn More" Ad,<br>black and white | 1            | Shipped   | (                 | Publication<br>Submit<br>Reorder<br>Details<br>Download | Lora<br>Chapman                       | \$0.00                                 |
|                                                                                                    |                                                                           |              |           |                   | Subto<br>Shipp<br>Tax<br>Total<br>Paym                  | otal<br>bing<br>Price<br>ent Received | \$0.00<br>+\$0.00<br>+\$0.00<br>\$0.00 |
|                                                                                                    |                                                                           |              |           |                   | Balar                                                   | ice Due                               | \$0.00                                 |

Click "Process" to review the Ad before you submit the piece. If everything is correct, click "Submit to Publication". The Ad will be e-mailed to the publication.

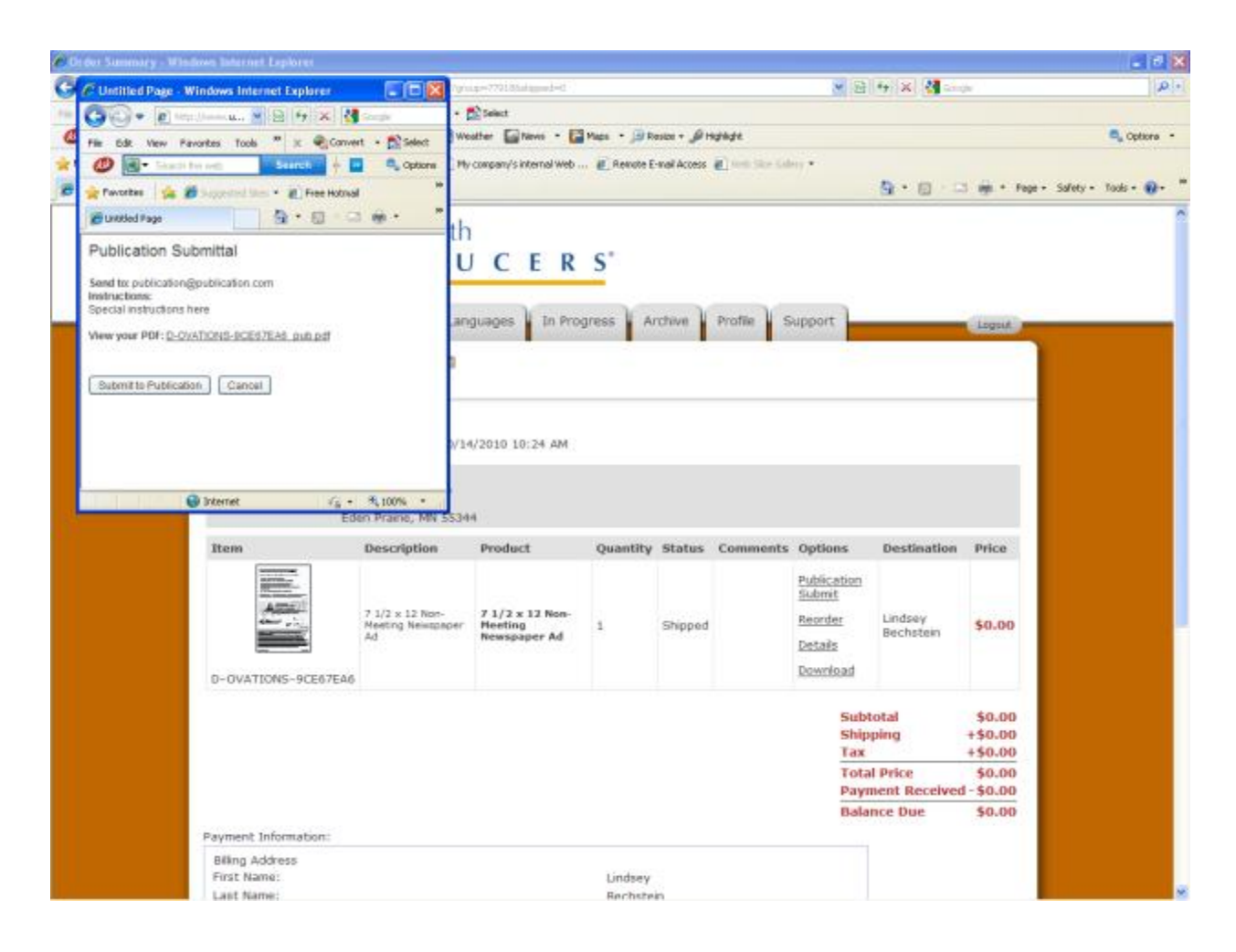

# Building a Flyer, Postcard, or Mailer

To begin, click on the "English Material" tab to access English language marketing material. Select the folder icon located next to the desired category.

| nome          | English Material Other Languages In Progress Archive Profile Support                                                                                                    |
|---------------|----------------------------------------------------------------------------------------------------|
| Start a do    | ocument 📝                                                                                                    |
| To build you  | r piece, click on a category or piece of media below                                                                                                    |
| English Mater | ial                                                                                                    |
| Plan-sp       | ecific Marketing                                                                                                    |
|               | What's Available? Meeting and non meeting flyers, postcards, and posters                                                                                                    |
|               | AARP Medicare Supplement<br>AARP Medicare Supplement - Grow your book of business throughout the year with AARP Medicare Supplement lead<br>generation materials for authorized to offer (A2O) Level 1 and Level 2 agents. Campaigns are available with a variety of<br>messages to reach your target audience.<br>What's available? Flyers, mailers, ads, postcards and letters in both meeting and non-meeting versions. Additional<br>support pieces such as fact sheets and brochures are also available. |
| 6             | Citrus Health Plan<br>Choose from an assortment of materials and campaigns for the Citrus Health Plan products in your market. Inside you wi<br>find materials for both the Dual and Non-Dual Medicare Advantage products.<br>What's Available? Meeting and non-meeting flyers, ads, direct mail, postcards and posters. Additional support pieces<br>such as the pharmacy saver flyer and brochures are also available.                                                                                      |
|               | Medicare Supplement & Prescription (PDP)<br>Medicare Supplement and Part D plans are a natural combination. Use these materials to sell the two plans as a                                                                                                    |

If available, select a message or campaign to view material options.

| Description       Description         Home       English Material       Other Languages       Archive       Profile       Support       Logout         Start a document       Image       Image       Archive       Profile       Support       Logout         To build your piece, click on a category or piece of media below:       Image       Image                                                                                                    | Como        |                                                                                                    |
|----------------------------------------------------------------------------------------------------|-------------|----------------------------------------------------------------------------------------------------|
| Start a document       Search         To build your piece, click on a category or piece of media below       Search         To build your piece, click on a category or piece of media below       Search         Start a valuable click on a category or piece of media below       Search         Start a valuable click on a category or piece of media below       Search         Start a valuable click on a category or piece of media below       Search         Start a valuable click on a category or piece of media below       Search valuable         Start a valuable click on a category or piece of media below       Search valuable         Start a valuable click on a category or piece of media below       Search valuable         Start a valuable click on a valuable click on a valuable piece piece of piece of piece piece of piece piece of piece piece of piece piece of piece piece of piece of piece of piece piece of piece of piece of piece of piece of piece piece click and piece piece of piece piece of piece piece of piece piece of piece piece of piece piece of piece piece of piece piece of piece piece piec | UH          | PRODUCERS <sup>®</sup>                                                                                                    |
| To build your piece, click on a category or piece of media below         English Material > UnitedHealthcare Medicare Solutions         Image: Start a document is presented by the medicare solutions         Image: Start a document is presented by the medicare products within the UnitedHealthcare Medicare Portfolio? Use these pieces to help drive traffic to community meetings or 1 on 1 appointments. These materials are a great way to maintain your book of business throughout the year.         Image: What's available Quarter page, half page and full page meeting and non-meeting ads         Image: Start a document is presented by the page and full page meeting and non-meeting ads         Image: Start a document is presented by the page and full page meeting and non-meeting ads         Image: Start a document is presented by the page and full page meeting and non-meeting ads         Image: Start a document is presented by the page and full page meeting and non-meeting ads         Image: Start a document is presented by the page and full page meeting and non-meeting ads         Image: Start a document is presented by the page and full page meeting and non-meeting ads         Image: Start a document is presented by the page and full page meeting and non-meeting ads         Image: Start a document is presented by the page and full page meeting and non-meeting ads         Image: Start a document is presented by the page and full page meeting and non-meeting flyers, direct mail, postcards and posters         Image: Start a document is presented by the page of Original Medicare? Help beneficiaries understand what additional benefits                                                   | Start a     | degument                                                                                                    |
| To build your piece, click on a category or piece of media below         English Material > UnitedHealthcare Medicare Solutions         Image: Solution of the self any of the Medicare products within the UnitedHealthcare Medicare Portfolio? Use these pieces to help dusiness throughout the year.         What's available Quarter page, half page and full page meeting and non-meeting ads         Image: Solution of the Medicare health plan?         Did a major competitor exit from your market? Is there an employer group in your area who has decided not to offer retriee coverage? Reach those prospects that are losing their Medicare health plan and encourage them to enroll in a UnitedHealthcare Medicare plan.         What's available? Meeting and non-meeting flyers, direct mail, postcards and posters         More Benefits than Original Medicare?         Medicare Advantage or Original Medicare?         What's available? Meeting and non-meeting flyers, direct mail, postcards and posters         Mat's available? Meeting and non-meeting flyers, direct mail, postcards and posters         Mat's available? Meeting and non-meeting flyers, direct mail, postcards and posters         Mat's available? Meeting and non-meeting flyers, direct mail, postcards and posters         Mat's available? Meeting and non-meeting flyers, direct mail, postcards and posters         Mat's available? Meeting and non-meeting flyers, direct mail, postcards and posters         Mat's available? Meeting and non-meeting flyers, direct mail, postcards and posters         What's Available? Meeting and non-meeting flye                                                                                                    | Startat     |                                                                                                    |
| English Material > UnitedHealthcare Medicare Solutions         Image: Solution of the Solution of the Medicare products within the UnitedHealthcare Medicare Portfolio? Use these pieces to help drive traffic to community meetings or 1 on 1 appointments. These materials are a great way to maintain your book of business throughout the year.         Image: What's available Quarter page, half page and full page meeting and non-meeting ads         Image: Solution of the Medicare health plan?         Image: Solution of the Medicare page. The page and full page meeting and non-meeting ads         Image: Solution of the Medicare health plan?         Image: Solution of the Medicare page. The page and full page meeting and non-meeting ads         Image: Solution of the Medicare health plan?         Image: Solution of the Medicare page.         Image: Solution of the Medicare health plan?         Image: Solution of the Medicare page.         Image: Solution of the Medicare page.         Image: Solution of the Medicare page.         Image: Solution of the Medicare page.         Image: Solution of the Medicare page.         Image: Solution of the Medicare page.         Image: Solution of the Medicare page.         Image: Solution of the Medicare page.         Image: Solution of the Medicare page.         Image: Solution of the Medicare page.         Image: Solution of the Medicare page.         Image: Solution page: Solution of the Medicare page. <td>To build y</td> <td>our piece, click on a category or piece of media below</td>                                                                                                    | To build y  | our piece, click on a category or piece of media below                                                                                                    |
| General Newspaper Ads         Looking to sell any of the Medicare products within the UnitedHealthcare Medicare Portfolio? Use these pieces to help drive traffic to community meetings or 1 on 1 appointments. These materials are a great way to maintain your book of business throughout the year.         What's available Quarter page, half page and full page meeting and non-meeting ads         Did a major competitor exit from your market? Is there an employer group in your area who has decided not to offer retiree coverage? Reach those prospects that are losing their Medicare health plan and encourage them to enroll in a UnitedHealthcare Medicare plan.         What's available? Meeting and non-meeting flyers, direct mail, postcards and posters         More Benefits than Original Medicare?         Medicare Advantage or Original Medicare?         What's available? Meeting and non-meeting flyers, direct mail, postcards and posters         Medicare Advantage or Original Medicare? Help beneficiaries understand what additional benefits they get from enrolling in a Medicare Advantage plan from UnitedHealthcare.         What's available? Meeting and non-meeting flyers, direct mail, postcards and posters         Plan Expansion         Is there a new plan offering in your area? If so, reach out to prospects in these markets and encourage them to enroll in a UnitedHealthcare MedicareComplete plan.         What's Available? Meeting and non-meeting flyers, direct mail, postcards and posters                                                                                                    | English Mat | erial > UnitedHealthcare Medicare Solutions                                                                                                    |
| More Benefits than Original Medicare         Medicare Advantage or Original Medicare? Help beneficiaries understand what additional benefits they get from enrolling in a Medicare Advantage plan from UnitedHealthcare.         What's available? Meeting and non-meeting flyers, direct mail, postcards and posters         Plan Expansion         Is there a new plan offering in your area? If so, reach out to prospects in these markets and encourage them to enroll in an UnitedHealthcare MedicareComplete plan.         What's Available? Meeting and non-meeting flyers, direct mail, postcards and posters                                                                                                    |             | Looking to sell any of the Medicare products within the UnitedHealthcare Medicare Portfolio? Use these pieces to help<br>drive traffic to community meetings or 1 on 1 appointments. These materials are a great way to maintain your book of<br>business throughout the year.<br>What's available Quarter page, half page and full page meeting and non-meeting ads<br>Losing your Medicare health plan?<br>Did a major competitor exit from your market? Is there an employer group in your area who has decided not to offer<br>retiree coverage? Reach those prospects that are losing their Medicare health plan and encourage them to enroll in a<br>UnitedHealthcare Medicare plan.<br>What's available? Meeting and non-meeting flyers, direct mail, postcards and posters |
| Plan Expansion<br>Is there a new plan offering in your area? If so, reach out to prospects in these markets and encourage them to enroll in<br>an UnitedHealthcare MedicareComplete plan.<br>What's Available? Meeting and non-meeting flyers, direct mail, postcards and posters                                                                                                    |             | More Benefits than Original Medicare<br>Medicare Advantage or Original Medicare? Help beneficiaries understand what additional benefits they get from enrolling<br>in a Medicare Advantage plan from UnitedHealthcare.<br>What's available? Meeting and non-meeting flyers, direct mail, postcards and posters                                                                                                    |
|                                                                                                    |             | Plan Expansion<br>Is there a new plan offering in your area? If so, reach out to prospects in these markets and encourage them to enroll in<br>an UnitedHealthcare MedicareComplete plan.<br>What's Available? Meeting and non-meeting flyers, direct mail, postcards and posters                                                                                                    |

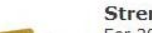

Strength and Stability For 20 years, UnitedHealthcare has provided Medicare health plans to people over age 65. Use the company's exercises and dedication to soming our members to help hereficiation in your area choose a health plan from a

Next, select a piece from the available options. You are now ready to customize your flyer using the form fill screen.

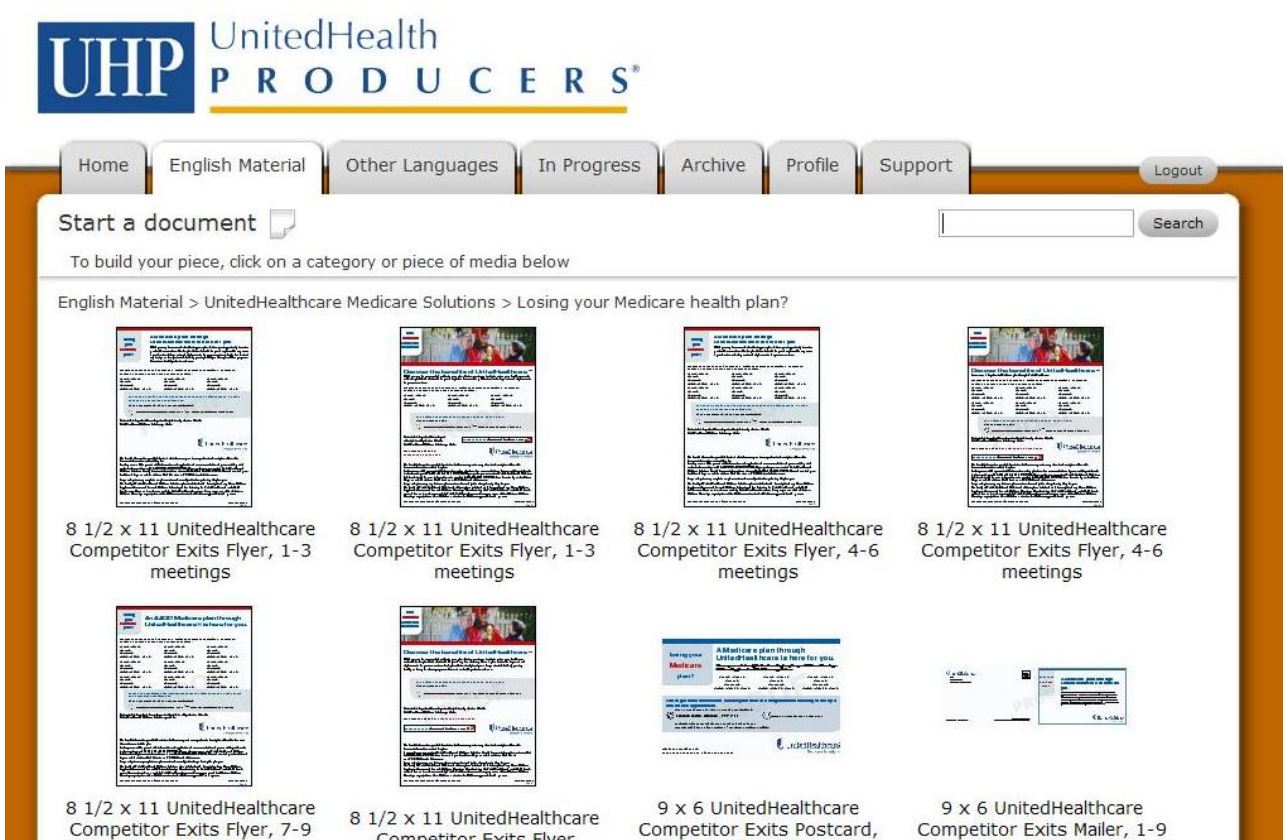

Competitor Exits Flyer

meetings

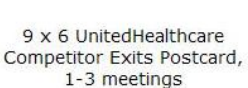

Competitor Exits Mailer, 1-9 meetings

Beginning at the top of the form fill screen, select the desired headline and subheadline if available. If you have selected a piece with variable information, fill in the box as prompted. Please note that if there is only one headline option or no variable information, no fields will appear.

If available, select the benefits you want to promote. Choose by clicking on the boxes to the left of the benefit to select or deselect.

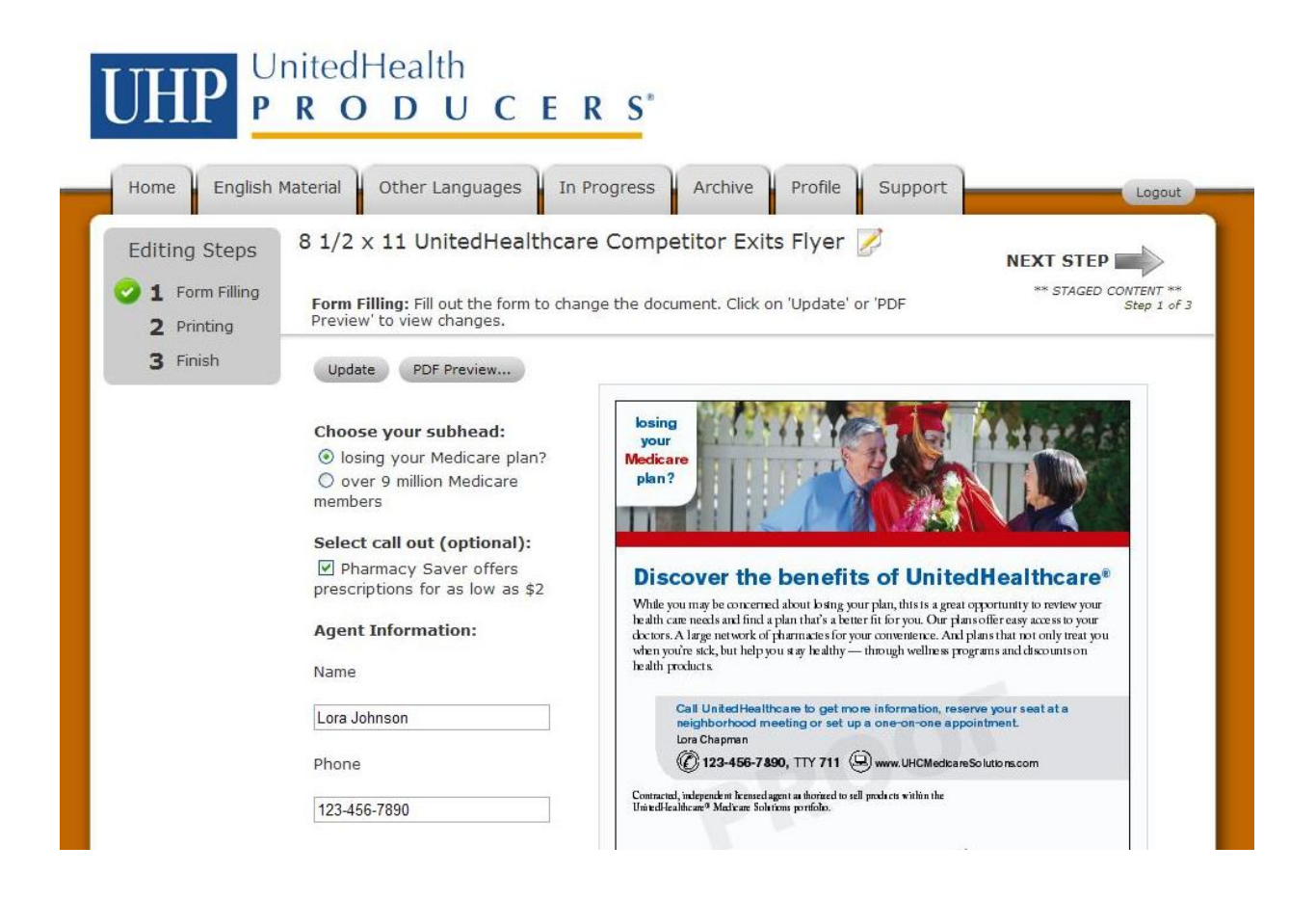

Next, check your agent contact information, again making sure it is formatted correctly.

Note: Depending on the piece, you may have the option to include your photo and logo. If you choose not to display your photo and/or logo, deselect the checkbox next to "Use Agent Photo" and/or "Use Agent Logo". Please note, if you have not uploaded your photo and/or logo you may do so in your Profile.

| 3 Finish | Update PDF Preview                                                                           |                                                                                                    |
|----------|----------------------------------------------------------------------------------------------|----------------------------------------------------------------------------------------------------|
|          | Choose your subhead:<br>O losing your Medicare plan?<br>O over 9 million Medicare<br>members | bosing<br>your<br>Medicare<br>plan?                                                                                                    |
|          | Select call out (optional):                                                                  |                                                                                                    |
|          | Pharmacy Saver offers prescriptions for as low as \$2                                        | Discover the benefits of UnitedHealthcare®                                                                                                    |
|          | Agent Information:                                                                           | write you may be concerned about 6 sing your pan, miss a great opportunity to review your<br>health can needs and find a plan that's a better fit for you. Our plans offer easy access to your<br>dectors. A large network of pharmacies for your convenience. And plans that not only treat you<br>when write side hubbaryut are bealthow _ through wellbars concerners and decourse on                                                                                                    |
|          | Name                                                                                         | health products.                                                                                                    |
|          | Lora Johnson                                                                                 | Call United Healthcare to get more information, reserve your seat at a<br>neighborhood meeting or set up a one-on-one appointment.<br>Jora Johnson                                                                                                    |
|          | Phone                                                                                        | (C) 123-456-7890, TTY 711 (G) www.UHCMedicareSolutions.com                                                                                                    |
|          | 123-456-7890                                                                                 | Contractal, independent hemsedagent as thorized to sell predacts within the UnivedHeathcare® Markeane Solutions portfolio.                                                                                                    |
|          | Update PDF Preview                                                                           | Pharmacy Saver afters prescriptions for as low as \$2 United Healthcare'<br>Itedicare Solutions                                                                                                    |
|          |                                                                                              | The tenefit information provided bracin is a brief summary, not a comprehensive description of tenefits.<br>For more information contact the plan.<br>If you prefix you can contact United Healthcare® Malitzers Solutions directly for more information or toernoll at<br>1-1000 805 01977, TTY ATI from \$10 ab 5 pm. Acad united Applications whee Christian Web Site at                                                                                                    |
|          |                                                                                              | www.UHCMditeursSchritsmacen.<br>Drugs und priese my vzyr biewen phranicis und ste subject to change during the phra year.<br>The finnily of United Jeahbrand Madicure Schwissen phras includes Part D Pascriptica D rug Phras, Madicase<br>Supplement I surranze Phras and Madicure Alevanage Phras Schwissenghen United Fechbrand" or AAR200 brand<br>name. Discours in word of the Oblight Schwid Health and Madicase Comparible or for of the Uffilms, a Medicase<br>and the Schwarz in the Oblight Schwid Health and Madicase Comparible or for of the Uffilms, a Medicase |
|          |                                                                                              | Y0086_111223_082713 File & Use 01112012 3364135_54 70                                                                                                    |
|          |                                                                                              |                                                                                                    |
|          |                                                                                              | N                                                                                                    |
|          |                                                                                              | NEXT STEP                                                                                                    |

After you have completed all the information on the form fill screen, click the "Update" button located at the bottom of the screen. If any information is incorrect or if a field requiring a value is left blank, the field will be flagged in red.

| Editing Steps 1 Form Filling 2 Printing | 8 1/2 x 11 UnitedHealthcan<br>Form Filling: Fill out the form to char<br>Preview' to view changes.                                                                                                    | e Competitor Exits Flyer                                                                                                    |
|-----------------------------------------|----------------------------------------------------------------------------------------------------|----------------------------------------------------------------------------------------------------|
| 3 Finish                                | Update PDF Preview                                                                                                    |                                                                                                    |
|                                         | Choose your subhead:<br><ul> <li>losing your Medicare plan?</li> <li>over 9 million Medicare members</li> </ul> <li>Select call out (optional): <ul> <li>Pharmacy Saver offers prescriptions for as low as \$2</li> </ul> </li> <li>Agent Information: <ul> <li>Name</li> </ul></li> | <image/> <section-header><section-header><section-header><section-header></section-header></section-header></section-header></section-header> |
|                                         | Required                                                                                                    | neighborhood meeting or set up a one-on-one appointment.                                                                                      |
|                                         | 123-456-7890                                                                                                    | Pharmacy Saver offens prescriptions for as lowas \$2 United Healthcare'<br>Medicate Solutions                                                 |

Correct the information and click "Update".

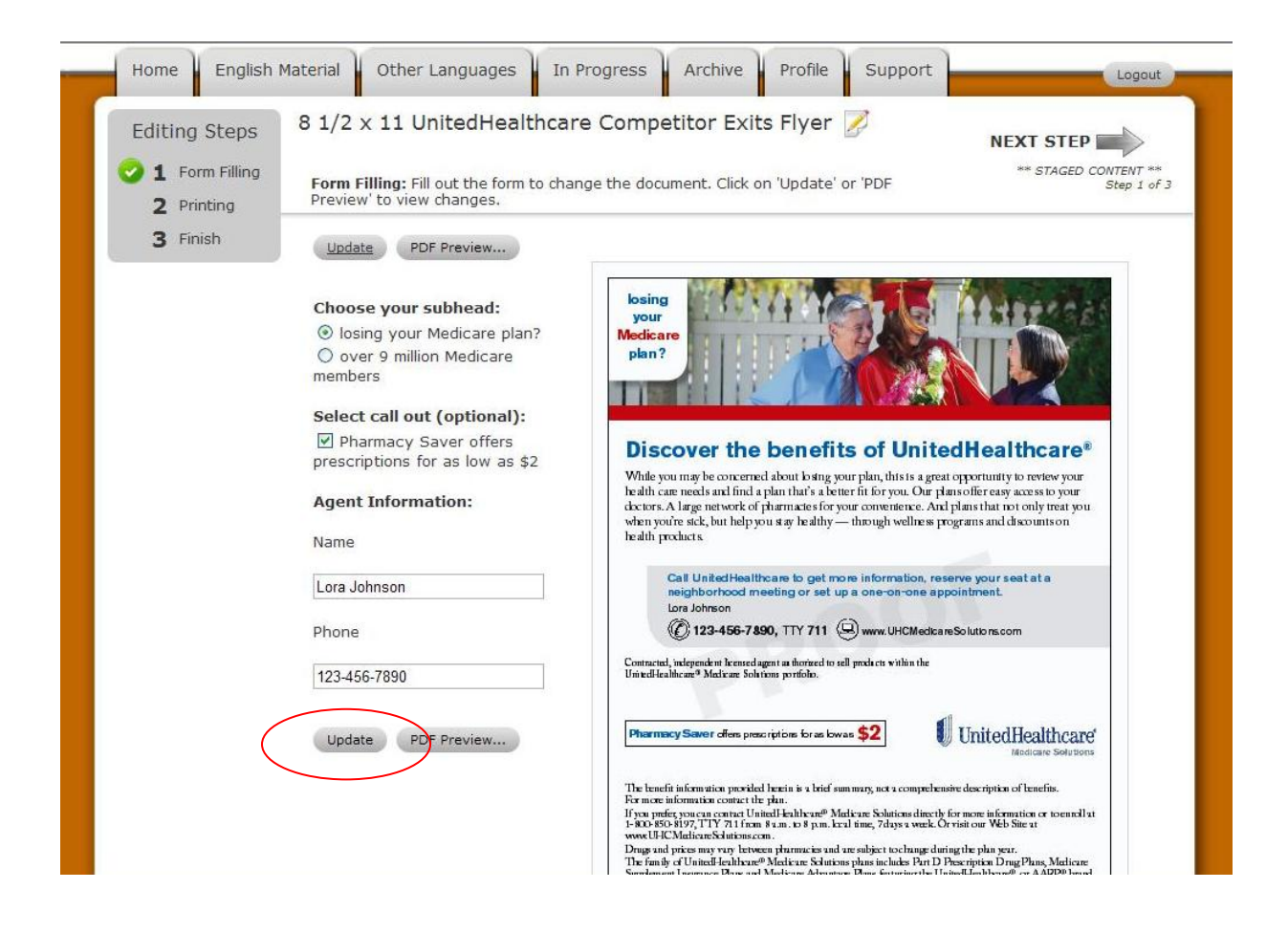

When your piece has no errors, click "PDF Preview". A low resolution PDF will appear. Use the PDF to review your piece carefully, making sure there are no spelling or punctuation errors. Remember, this PDF proof is low resolution and not suitable for print. To obtain a print ready PDF, you must continue through the process.

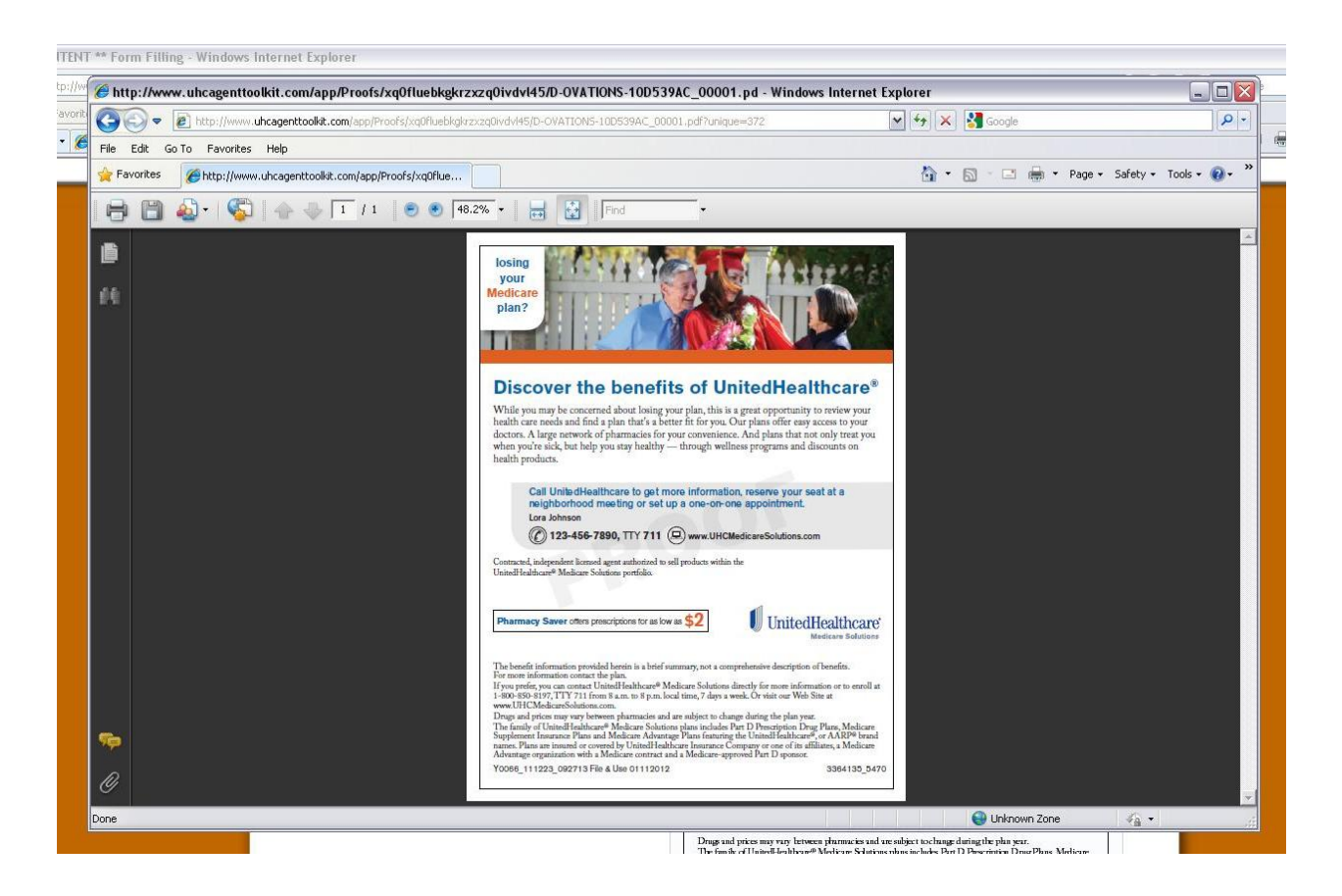

To continue and complete your piece, select "Next Step" on the right top or bottom corner of your screen.

| UHP UnitedHealth                                                                                                    | CERS"                                                                                                    |
|----------------------------------------------------------------------------------------------------|----------------------------------------------------------------------------------------------------|
| Home English Material Other Language                                                                                        | es In Progress Archive Profile Support                                                                                                    |
| Editing Steps 8 1/2 × 11 UnitedHe<br>1 Form Filling<br>2 Printing Form Filling: Fill out the form Preview' to view changes. | ealthcare Competitor Exits Flyer<br>form to change the document. Click on 'Update' or 'PDF                                                                                                    |
| 3 Finish Update PDF Preview                                                                                                 |                                                                                                    |
| Choose your subhead:                                                                                                    | plan?<br>re                                                                                                    |
| Select call out (optiona<br>Pharmacy Saver offer<br>prescriptions for as low a                                              | al):<br><sup>rs</sup><br><sup>ss</sup> Discover the benefits of UnitedHealthcare*                                                                                                    |
| Agent Information:                                                                                                    | While you may be concerned about b sing your plan, thirs is a great opportunity to review your<br>health can needs and find a plan thar's a there fir for your. Conc plans offer easy acces is to your<br>dectors. A large net work of pharmactes for your convertence. And plans that not only treat you<br>when you're sick, but help you any healthy — through wellness programs and classounts on<br>health products. |
| Lora Johnson                                                                                                    | Call United Healthcare to get more information, reserve your seat at a neighborhood meeting or set up a one-on-one appointment. Lora Johnson                                                                                                    |
| Phone                                                                                                    | Image: Contracted, undergread-on location and index of the self products and solution reacom           Contracted, undergread-on location and product to self products within the                                                                                                    |
| 123-456-7890<br>Update PDF Preview                                                                                          | UmitedHealthcare <sup>4</sup> Malkar Solitons portiolo. Pharmacy Saver offen prescriptions for as lowas \$2 UnitedHealthcare <sup>4</sup> Malkare Solitons                                                                                                    |

### Printing or Downloading a Flyer or Direct Mail Piece

After completing the form fill screen of your flyer or direct mail piece, select "Next Step" at the top or bottom right side of your screen. The next screen provides two options for your completed piece --- "Download" or "Order Printed Items".

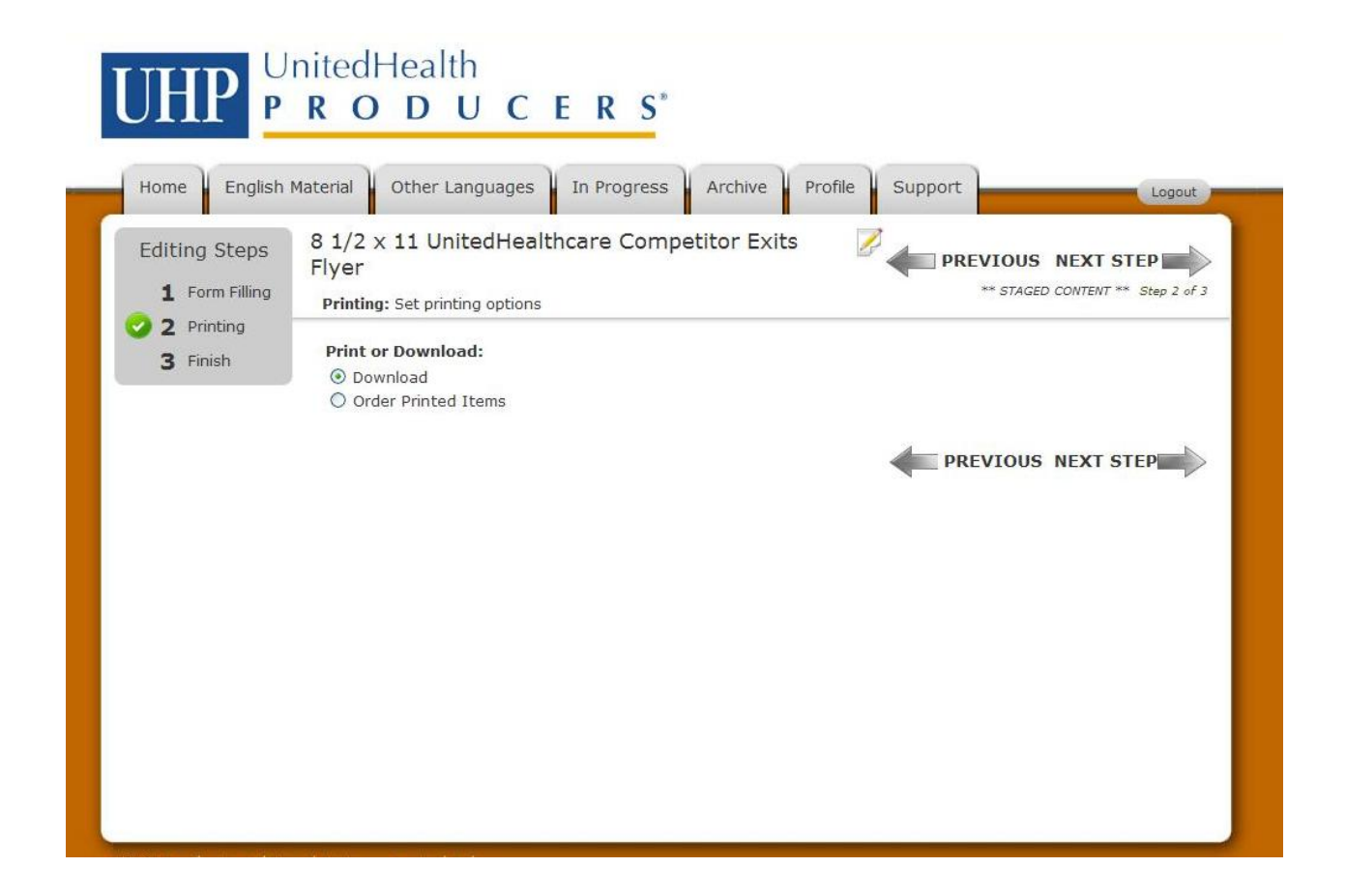

To download a piece, select "Download" and then "Next Step". You can re-name the description of your piece on this screen by highlighting the name in the description field and entering the new name. Then, select "Add to Shopping Cart".

| Home English                                                | nitedHealth<br><b>RODUCERS</b> <sup>*</sup><br>Material Other Languages In Progress Archive Profile Suppor                                                                                                    | Logout                                    |
|-------------------------------------------------------------|----------------------------------------------------------------------------------------------------|-------------------------------------------|
| Editing Steps<br><b>1</b> Form Filling<br><b>2</b> Printing | 8 1/2 x 11 UnitedHealthcare Competitor Exits Flyer<br>Finish: Save your work by adding this document to your shopping cart                                                                                        | PREVIOUS ** STAGED CONTENT ** Step 3 of 3 |
| 3 Finish                                                    | Description: 8 1/2 x 11 UnitedHealthcare Competitor Exits Flyer<br>Product: 8 1/2 x 11 UnitedHealthcare Competitor Exits Flyer<br>ID: D-OVATIONS-10D539AC<br>Add to Shopping Cart Quit Without Saving PDF Preview |                                           |
|                                                             |                                                                                                    |                                           |
|                                                             |                                                                                                    |                                           |
|                                                             |                                                                                                    |                                           |
| ©2010 Brandspring Solution                                  | I Customer Service   Index                                                                                                    |                                           |

When you are at the shopping cart, click "Proceed to Checkout" at the top of the screen.

|                                   | RODUC                                                                                                    | E R S*                                                                 |                                 |                        |                      |                 |
|-----------------------------------|----------------------------------------------------------------------------------------------------|------------------------------------------------------------------------|---------------------------------|------------------------|----------------------|-----------------|
| Home English M<br>Shopping Cart 🦨 | aterial Other Languages                                                                                             | In Progress Archive                                                    | Profile Su                      | pport                  |                      | Logout          |
| Items to buy now: click           | Proceed to Checkout' to orde                                                                                        | r the contents of your shopping car                                    | t                               |                        |                      |                 |
| If you have a discoun             | t code, please enter it here                                                                                        |                                                                        |                                 |                        |                      |                 |
|                                   |                                                                                                    |                                                                        |                                 |                        |                      |                 |
|                                   |                                                                                                    |                                                                        |                                 |                        |                      |                 |
| Apply Discount                    |                                                                                                    |                                                                        |                                 |                        |                      |                 |
| Apply Discount                    |                                                                                                    |                                                                        |                                 |                        |                      |                 |
| Apply Discount                    |                                                                                                    |                                                                        |                                 |                        |                      |                 |
| Apply Discount                    |                                                                                                    |                                                                        |                                 |                        |                      |                 |
| Apply Discount                    | 1 UnitedHealthcare Cor                                                                                              | npetitor Exits Flyer' has be                                           | en added to                     | the Shopp              | ing Cart.            |                 |
| Apply Discount                    | 1 UnitedHealthcare Cor                                                                                              | npetitor Exits Flyer' has be                                           | en added to                     | the Shopp              | ing Cart.            |                 |
| Apply Discount                    | 1 UnitedHealthcare Con                                                                                              | npetitor Exits Flyer' has be                                           | en added to                     | the Shopp              | ing Cart.            |                 |
| Apply Discount                    | 1 UnitedHealthcare Con                                                                                              | npetitor Exits Flyer' has be                                           | en added to                     | the Shoppi             | ing Cart.            |                 |
| Apply Discount                    | 1 UnitedHealthcare Con<br>Continue Shopping<br>Description                                                          | npetitor Exits Flyer' has be<br>Product                                | en added to<br>Date<br>Modified | the Shoppi<br>Quantity | ing Cart.<br>Options | Price           |
| Apply Discount                    | 1 UnitedHealthcare Con<br>Continue Shopping<br>Description                                                          | npetitor Exits Flyer' has be<br>Product                                | en added to<br>Date<br>Modified | the Shoppi<br>Quantity | ing Cart.<br>Options | Price           |
| Apply Discount                    | 1 UnitedHealthcare Con<br>Continue Shopping<br>Description                                                          | npetitor Exits Flyer' has be<br>Product                                | en added to<br>Date<br>Modified | the Shopp<br>Quantity  | ing Cart.<br>Options | Price           |
| Apply Discount                    | 1 UnitedHealthcare Con<br>Continue Shopping<br>Description<br>8 1/2 × 11 UnitedHealthcare                           | npetitor Exits Flyer' has be<br>Product<br>8 1/2 × 11 UnitedHealthcare | en added to<br>Date<br>Modified | the Shopp<br>Quantity  | options              | Price           |
| Apply Discount                    | 1 UnitedHealthcare Con<br>Continue Shopping<br>Description<br>8 1/2 x 11 UnitedHealthcare<br>Competitor Exits Flyer | Product<br>8 1/2 x 11 UnitedHealthcare<br>Competitor Exits Flyer       | en added to<br>Date<br>Modified | the Shoppi<br>Quantity | options              | Price<br>\$0.00 |

Review your order and then select "Place Order" at the top or bottom left of the screen. Your piece will now be placed in the "Archive" tab.

| 🕑 1 Order – | Order: Review and place                                                                                                  | your order for production                                                                                                  |                                                                                                    |                                                         |                                 | Step I o                     |
|-------------|----------------------------------------------------------------------------------------------------|----------------------------------------------------------------------------------------------------|----------------------------------------------------------------------------------------------------|---------------------------------------------------------|---------------------------------|------------------------------|
|             | Please note: Toolkit charge<br>credit card statement as co<br>Cancellation Policy:<br>Orders that have been place        | es will be identified on your<br>ming from <b>Brandspring Solut</b><br>ed can only be cancelled if th                      | ions who manages the toolkit<br>e job has not been printed. Plea                                         | and transactions.<br>se note, print pro                 | duction begins                  | day of or                    |
|             | within one business day aft<br>We require you to check yo<br>responsibility for the order.<br>given. We cannot issue ref | er your order is placed.<br>ur online proof thoroughly be<br>Once an order is printed as t<br>unds on custom printed produ | fore submitting your order. By p<br>the customer ordered, no return<br>ucts due to customer typos, or or | lacing your order y<br>will be accepted ar<br>missions. | rou assume<br>nd no refund wi   | ll be                        |
|             | Place Order                                                                                                    |                                                                                                    | Cancel Checkout                                                                                          |                                                         |                                 |                              |
|             | Item                                                                                                    | Description                                                                                                    | Product                                                                                                  | Date<br>Modified                                        | Quantity                        | Price                        |
|             |                                                                                                    | 8 1/2 x 11<br>UnitedHealthcare<br>Competitor Exits Flyer                                                                   | 8 1/2 x 11<br>UnitedHealthcare<br>Competitor Exits Flyer                                                 | 4/4/2012<br>3:12 PM                                     | 1                               | \$0.00                       |
|             | D-OVATIONS-10D539A                                                                                                    | .C                                                                                                    |                                                                                                    |                                                         |                                 |                              |
|             |                                                                                                    |                                                                                                    |                                                                                                    | 5                                                       | Subtotal<br>Shipping -<br>Tax - | \$0.00<br>+\$0.00<br>+\$0.00 |
| (           |                                                                                                    |                                                                                                    |                                                                                                    | 1                                                       | Total Price                     | \$0.00                       |

After you click "Place Order", you will be directed to your order summary. Your piece is available for download immediately after you place your order. If you have trouble accessing your item, refresh the page to view an active download link.

| Home English Mat                             | terial Other L       | Languages In Progress Archive Profile Su                                                                                                    | apport         |             | Logout         |
|----------------------------------------------|----------------------|----------------------------------------------------------------------------------------------------|----------------|-------------|----------------|
| r <b>ders ()</b><br>Il of your recent and pa | st order submissic   | ons can be found here.                                                                                                    |                |             |                |
| ew: All Orders                               | ~                    |                                                                                                    |                |             |                |
| Irder                                        | Created              | Items                                                                                                    | Total<br>Price | Status      | Options        |
| -OVATIONS-9D3C7E41                           | 4/4/2012<br>3:14 PM  | 8 1/2 x 11 UnitedHealthcare Competitor Exits Flyer                                                                                                    | \$0.00         | ln Process  | <u>Details</u> |
| -OVATIONS-9D467E4A                           | 4/4/2012<br>2:57 PM  | 8 1/2 x 11 AARP New to Medicare "Learn More" Ad                                                                                                    | \$0.00         | 𝗭 Completed | Details        |
| -OVATIONS-0EC009A5                           | 4/3/2012<br>11:51 AM | 9 x 6 Low Income Subsidy Postcard                                                                                                    | \$0.00         | 𝗭 Completed | Details        |
| -OVATIONS-9CC409AF                           | 4/2/2012<br>11:23 AM | VIETNAMESE 8 1/2 x 11 Dual SNP Flyer, with<br>benefits                                                                                                    | \$0.00         | 𝗭 Completed | <u>Details</u> |
| -OVATIONS-283609A5                           | 4/2/2012<br>10:15 AM | 8 1/2 x 11 Physicians Health Choice Referral Letter                                                                                                    | \$0.00         | 𝗭 Completed | <u>Details</u> |
| -OVATIONS-9EB0D968                           | 3/30/2012<br>8:27 AM | 8 1/2 x 11 UnitedHealthcare Dual SNP Sales Flyer<br>with ID Card<br>8 1/2 x 11 UnitedHealthcare Dual SNP Sales Flyer<br>with ID Card<br>8 1/2 x 11 UnitedHealthcare Dual SNP Sales Flyer<br>with ID Card | \$0.00         | 𝗭 Completed | Details        |
|                                              |                      | SPANISH 11x 17 Part B Premium Subsidy Poster                                                                                                    |                |             |                |

To download your item, click on the item name. Click Open to view the PDF or Save to save the PDF to your computer.

# UnitedHealth PRODUCERS<sup>\*</sup>

-

| riew: All Orders    | ~                    | Do you want to open or save this file?                                                                                                    |                |             |                |
|---------------------|----------------------|----------------------------------------------------------------------------------------------------|----------------|-------------|----------------|
| Order C             | 11120                |                                                                                                    |                |             |                |
|                     | Created              | Name: D-OVATIONS-10D539AC_00001.pdf<br>Type: Adobe Acrobat Document                                                                           | Total<br>Price | Status      | Options        |
| G-OVATIONS-9D3C7E41 | 4/4/2012<br>3:14 PM  |                                                                                                    | \$0.00         | ln Process  | <u>Details</u> |
| G-OVATIONS-9D467E4A | 4/4/2012<br>2:57 PM  |                                                                                                    | \$0.00         | 𝗭 Completed | <u>Details</u> |
| G-OVATIONS-OECOO9A5 | 4/3/2012<br>11:51 AM | While files from the Internet can be useful, some files can potentially<br>harm your computer. If you do not trust the source, do not open or | \$0.00         | 𝗭 Completed | <u>Details</u> |
| G-OVATIONS-9CC409AF | 4/2/2012<br>11:23 AM | save this file. What's the risk?                                                                                                    | \$0.00         | 𝗭 Completed | <u>Details</u> |
| G-OVATIONS-283609A5 | 4/2/2012<br>10:15 AM | <u>8 1/2 x 11 Physicians Health Choice Referral Letter</u><br><u>8 1/2 x 11 Citrus Health Care Referral Letter</u>                            | \$0.00         | 𝗭 Completed | <u>Details</u> |
| G-OVATIONS-9EB0D968 | 3/30/2012<br>8:27 AM | 8 1/2 x 11 UnitedHealthcare Dual SNP Sales Flyer<br>with ID Card<br>8 1/2 x 11 UnitedHealthcare Dual SNP Sales Flyer<br>with ID Card          | \$0.00         | 𝒞 Completed | Details        |

To order printed items, select "Next Step" after completing the form fill.

| UHP P                                                              | nitedHealth<br>RODUCEI                                                                                                    | R S*                                                                                                    |
|--------------------------------------------------------------------|----------------------------------------------------------------------------------------------------|----------------------------------------------------------------------------------------------------|
| Home English I                                                     | Material Other Languages In F                                                                                                    | Progress Archive Profile Support                                                                                                    |
| Editing Steps <ul> <li>I Form Filling</li> <li>Printing</li> </ul> | 8 1/2 × 11 UnitedHealthcard<br>Form Filling: Fill out the form to chan<br>Preview' to view changes.                                                                                                    | e Competitor Exits Flyer<br>ge the document. Click on 'Update' or 'PDF  ** STAGED CONTENT ** Step 1 of 3                                                                                                    |
| 3 Finish                                                           | Update PDF Preview                                                                                                    |                                                                                                    |
|                                                                    | Choose your subhead:<br><ul> <li>losing your Medicare plan?</li> <li>over 9 million Medicare members</li> </ul> <li>Select call out (optional): <ul> <li>Pharmacy Saver offers prescriptions for as low as \$2</li> </ul> </li> <li>Agent Information: <ul> <li>Name</li> </ul></li> | Josing<br>your<br>Medicare<br>plan?         Discover the benefits of UnitedHealthcare*         While you may be concerned about boing your plan, this is a great opportunity to review your<br>health care needs and find a plan that's a lener fit for you. Our plansoffer easy access to your<br>decises. A large network of planmates for your convenience. And plans that not only treat you<br>when you're sick, but helpyou is ay healthy — through wellness programs and discounts on<br>health products. |
|                                                                    | Lora Johnson<br>Phone                                                                                                    | Call UnitedHealthcare to get more information, reserve your seat at a neighborhood meeting or set up a one-on-one appointment.<br>Lora Chapman<br>(1) 123-456-7890, TTY 711 (2) www.UHCMedicareSolutors.com                                                                                                    |
|                                                                    | 123-456-7890                                                                                                    | Contracted, independent lecensed agent as thorized to sell prech ets within the<br>United-lealthcare <sup>9</sup> Medicare Solutions portfolio.                                                                                                    |
|                                                                    | Update PDF Preview                                                                                                    | UnitedHealthcare                                                                                                    |

At the next screen select "Order Printed Items", enter any "Special Instructions" and select your quantity using the pull down menu. Then, click "Next Step".

| Home English                                              | RODUCERS*       Material     Other Languages     In Progress     Archive     Profile     Supp                                                                                | ort Logout         |
|-----------------------------------------------------------|----------------------------------------------------------------------------------------------------|--------------------|
| Editing Steps<br>1 Form Filling<br>2 Printing<br>3 Finish | 8 1/2 x 11 UnitedHealthcare Competitor Exits<br>Flyer<br>Printing: Set printing options<br>Print or Download:<br>O Download<br>Order Printed Items<br>Special Instructions:  | PREVIOUS NEXT STEP |
|                                                           | Special instructions         here         Quantity:         100         200         300         400         500         600         700         800         900         1000 | PREVIOUS NEXT STEP |

On the following screen, you can re-name the description of your piece by highlighting the name in the description field and entering the new name. Then, select "Add to Shopping Cart".

| UHP P                                                                     | nitedHealth <b>RODUCERS</b> *                                                                                                    |                                              |
|---------------------------------------------------------------------------|----------------------------------------------------------------------------------------------------|----------------------------------------------|
| Home English<br>Editing Steps<br>1 Form Filling<br>2 Printing<br>3 Finish | Material       Other Languages       In Progress       Archive       Profile       Support         8 1/2 x 11 UnitedHealthcare Competitor Exits Flyer              Support         Finish: Save your work by adding this document to your shopping cart         Description: 3 1/2 x 11 UnitedHealthcare Competitor Exits Flyer         Product:       8 1/2 x 11 UnitedHealthcare Competitor Exits Flyer | PREVIOUS<br>** STAGED CONTENT ** Step 3 of 3 |
|                                                                           | ID: D-OVATIONS-10CB39AE<br>Add to Shopping Cart Quit Without Saving PDF Preview                                                                                                    | PREVIOUS                                     |
|                                                                           |                                                                                                    |                                              |
|                                                                           |                                                                                                    |                                              |

When you are at the shopping cart screen, review your order and costs and click on "Proceed to Checkout".

|                        | laterial Other Languages                                                         | In Progress Archive                                              | Profile                                 | Support  |                                                                   | Logout            |
|------------------------|----------------------------------------------------------------------------------|------------------------------------------------------------------|-----------------------------------------|----------|-------------------------------------------------------------------|-------------------|
| Shopping Cart 🧋        | i .                                                                              | • •                                                              |                                         |          |                                                                   |                   |
| Items to buy now: clic | k 'Proceed to Checkout' to order                                                 | r the contents of your shopping c                                | art                                     |          |                                                                   |                   |
| Apply Discount         |                                                                                  |                                                                  |                                         |          |                                                                   |                   |
| Proceed to Checkout    | Continue Shopping                                                                |                                                                  | Data                                    |          |                                                                   |                   |
| Proceed to Checkout    | Continue Shopping Description                                                    | Product                                                          | Date<br>Modified                        | Quantity | Options                                                           | Price             |
| Proceed to Checkout    | Continue Shopping Description 8 1/2 x 11 UnitedHealthcare Competitor Exits Flyer | Product<br>8 1/2 x 11 UnitedHealthcare<br>Competitor Exits Flyer | Date<br>Modified<br>4/4/2012<br>3:18 PM | Quantity | Options<br>Edit   PDF<br>Preview<br>Duplicate  <br>Delete<br>Hold | Price<br>\$253.00 |

After you click "Proceed to Checkout" you will be automatically directed to the shipping step unless you chose the download option. Shipping information populates from your User Profile Address Book. To add or edit your shipping address select the address book icon.

| UHP P                                          | RODUCERS <sup>*</sup>                                                                                                    |
|------------------------------------------------|----------------------------------------------------------------------------------------------------|
| Home English                                   | Material Other Languages In Progress Archive Profile Support                                                                          |
| Checkout Steps                                 | Checkout 📷 NEXT STEP                                                                                                    |
| <ul><li>1 Shipping</li><li>2 Payment</li></ul> | Shipping: Shipping information populates from your User Profile. To add or edit your shipping addresses select the address book icon. |
| 3 Order                                        | Cancel Checkout                                                                                                    |
|                                                | Ship To<br>Lora Johnson<br>Lora Johnson<br>123 Able St<br>Suite 1000<br>Eden Prairie, MN 55344                                        |
|                                                | Notice: We cannot ship to Post Office Boxes. Please make sure you choose a business or residential address above.                     |
|                                                | Address Type: <ul> <li>Ommercial</li> <li>Residential</li> </ul>                                                                      |
|                                                | ☑ I have verified my shipping address                                                                                                 |
|                                                | NEXT STEP                                                                                                    |

Select your address using the pull down menu. Click "Edit" to make changes to an existing address or "Add New" to create a new shipping location.

| UHP            | UnitedHealth<br>PRODUCERS <sup>*</sup>                               |
|----------------|----------------------------------------------------------------------|
| Home Address B | English Material Other Languages In Progress Archive Profile Support |
| Edit your add  | Jress book                                                           |
| Addresses:     | Lora Johnson Cedit Add New<br>Lora Johnson Residential               |
|                |                                                                      |

Complete the fields and click "Accept" to save changes. Click "Back to Shipping Step" when you are finished.

| United                             | Health                    | E D C <sup>*</sup>  |                 |         |        |
|------------------------------------|---------------------------|---------------------|-----------------|---------|--------|
|                                    | JDUC                      | EKS                 |                 |         |        |
| Home English Material              | Other Languages           | In Progress         | Archive Profile | Support | Logout |
| Edit Address                       |                           |                     |                 |         |        |
| Make your edits. Click Accept to a | confirm your edits or Car | ncel to ignore them |                 |         |        |
|                                    |                           |                     |                 |         |        |
| Address Book Label:                |                           |                     |                 |         |        |
| Lora Johnson                       | I.                        |                     |                 |         |        |
| Shipping Address                   |                           |                     |                 |         |        |
| First Name:                        |                           |                     |                 |         |        |
| Lora                               |                           |                     |                 |         |        |
| Last Name:                         |                           |                     |                 |         |        |
| Johnson                            | P                         |                     |                 |         |        |
| Address 1:                         |                           |                     |                 |         |        |
| 123 Able St                        |                           |                     |                 |         |        |
| Address 2:                         |                           |                     |                 |         |        |
| Suite 1000                         |                           |                     |                 |         |        |
| City:                              |                           |                     |                 |         |        |

Click "Next Step" when you have completed the shipping step.

| Home English                                      | Material Other Languages In Progress A                                                   | Archive Profile Support                 | Logout                 |
|---------------------------------------------------|------------------------------------------------------------------------------------------|-----------------------------------------|------------------------|
| heckout Steps                                     | Checkout 📷                                                                               |                                         |                        |
| <ul> <li>2 Shipping</li> <li>2 Payment</li> </ul> | Shipping: Shipping information populates from your U select the address book icon.       | Iser Profile. To add or edit your shipp | Step 1 of<br>Step 1 of |
| 3 Order                                           |                                                                                          |                                         | Cancel Checkout        |
|                                                   | Ship To                                                                                  |                                         |                        |
|                                                   | Lora Johnson 💌 🤷                                                                         |                                         | Price Estimate:        |
|                                                   |                                                                                          |                                         | Subtotal: \$253.00     |
|                                                   | Lora Johnson<br>123 Able St                                                              |                                         | Shipping: 20.95        |
|                                                   | Suite 1000                                                                               |                                         | Tax: 19.93             |
|                                                   | Eden Prairie, MN 55344                                                                   |                                         | Tatal                  |
|                                                   |                                                                                          |                                         | Price: \$293.88        |
|                                                   | Notice: We cannot ship to Post Office Boxes. P<br>business or residential address above. | lease make sure you choose a            |                        |
|                                                   | Address Type:                                                                            |                                         |                        |
|                                                   | <ul> <li>Commercial</li> </ul>                                                           |                                         |                        |
|                                                   | O Residential                                                                            |                                         |                        |
|                                                   | I have verified my chipping address                                                      |                                         |                        |

Next, fill in the payment information and click "Next Step".

| Home English                                | Material Other Languages     | In Progress Archive Profile Support |             | Logout    |
|---------------------------------------------|------------------------------|-------------------------------------|-------------|-----------|
| Checkout Steps                              | Checkout 📷                   | PREVIOUS NEXT STEP                  |             |           |
| 1 Shipping                                  | Payment: Set Payment Options |                                     |             | Step 2 of |
| <ul><li>2 Payment</li><li>3 Order</li></ul> | Billing Address              |                                     | Cancel      | Checkout  |
|                                             | First Name:                  |                                     | Price Estin | nate:     |
|                                             | Lora                         |                                     | Subtotal:   | \$253.00  |
|                                             | Last Name:                   |                                     | Shipping:   | 20.95     |
|                                             |                              |                                     | Handling:   | 0.00      |
|                                             | Chapman                      |                                     | Total       |           |
|                                             | Address 1:                   |                                     | Price:      | \$293.88  |
|                                             | 14500 Martin Drive           |                                     |             |           |
|                                             | Address 2:                   |                                     |             |           |
|                                             | Suite 1000                   |                                     |             |           |
|                                             |                              |                                     |             |           |

Review all order information to make sure it is correct. Your total price for any print orders can be found in the bottom right corner of the page. If you are ready to place your order, click "Place Order".

| 1 Shipping     | Order: Review and place ye                                                                                                    | our order for production                                 | PREVIOUS                                                 |                     |                             | Step 3 o                           |
|----------------|----------------------------------------------------------------------------------------------------|----------------------------------------------------------|----------------------------------------------------------|---------------------|-----------------------------|------------------------------------|
| <b>3</b> Order | Please note: Toolkit charges will be identified on your<br>credit card statement as coming from Brandspring Solutions who manages the toolkit and transactions.<br>Cancellation Policy:<br>Orders that have been placed can only be cancelled if the job has not been printed. Please note, print production begins day of or<br>within one business day after your order is placed.<br>We require you to check your online proof thoroughly before submitting your order. By placing your order you assume<br>responsibility for the order. Once an order is printed as the customer ordered, no return will be accepted and no refund will be<br>given. We cannot issue refunds on custom printed products due to customer typos, or omissions. |                                                          |                                                          |                     |                             |                                    |
|                | Place Order                                                                                                    |                                                          | Cancel Checkout                                          | )                   |                             |                                    |
|                | Item                                                                                                    | Description                                              | Product                                                  | Date<br>Modified    | Quantity                    | Price                              |
|                |                                                                                                    | 8 1/2 x 11<br>UnitedHealthcare<br>Competitor Exits Flyer | 8 1/2 x 11<br>UnitedHealthcare<br>Competitor Exits Flyer | 4/4/2012<br>3:18 PM | 500                         | \$253.00                           |
|                | D-0VA110N3-10CB39AE                                                                                                    |                                                          |                                                          |                     | Subtotal<br>Shipping<br>Tax | \$253.00<br>+ \$20.95<br>+ \$19.93 |
|                |                                                                                                    |                                                          |                                                          |                     | Total Price                 | \$293.88                           |

After you click "Place Order", you will be directed to your order summary. Your order will be processed, shipped and will arrive within 10 business days.

### **Re-ordering a Piece**

If you would like to re-order a previously ordered document, click on the "Archive" tab. In the order summary select the "Details" link under the option column.

# UnitedHealth PRODUCERS\*

|                     | st order submiss     | ions can be found here.                                                                                        |          |             |                |
|---------------------|----------------------|----------------------------------------------------------------------------------------------------|----------|-------------|----------------|
| View: All Orders    | *<br>Created         | Items                                                                                                    | Total    | Status      | Options        |
| G-OVATIONS-9D497E40 | 4/4/2012<br>3:26 PM  | 8 1/2 x 11 UnitedHealthcare Competitor Exits<br>Flyer                                                          | \$293.88 | In Process  | Details        |
| G-OVATIONS-9D3C7E41 | 4/4/2012<br>3:14 PM  | 8 1/2 x 11 UnitedHealthcare Competitor Exits<br>Flyer                                                          | \$0.00   | In Process  | <u>Details</u> |
| G-OVATIONS-9D467E4A | 4/4/2012<br>2:57 PM  | 8 1/2 x 11 AARP New to Medicare "Learn More"<br>Ad                                                             | \$0.00   | Completed   | <u>Details</u> |
| G-OVATIONS-0EC009A5 | 4/3/2012<br>11:51 AM | 9 x 6 Low Income Subsidy Postcard                                                                              | \$0.00   | 𝗭 Completed | Details        |
| G-OVATIONS-9CC409AF | 4/2/2012<br>11:23 AM | VIETNAMESE 8 1/2 x 11 Dual SNP Flyer, with benefits                                                            | \$0.00   | S Completed | <u>Details</u> |
| G-OVATIONS-283609A5 | 4/2/2012<br>10:15 AM | <u>8 1/2 x 11 Physicians Health Choice Referral</u><br>Letter<br>8 1/2 x 11 Citrus Health Care Referral Letter | \$0.00   | 𝗭 Completed | Details        |
|                     |                      | 8 1/2 x 11 UnitedHealthcare Dual SNP Sales Flyer<br>with ID Card                                               |          |             |                |

In the detail summary click "Reorder". This will add the item to "In Progress" tab

| G-OVATIONS-9D3C7<br>Order summary<br>Go Back<br>Order G-OVATIONS-9D3C7E4 | E41 👘                                         |                  |          |         |          |             |             |        |
|--------------------------------------------------------------------------|-----------------------------------------------|------------------|----------|---------|----------|-------------|-------------|--------|
| Order summary<br>Go Back<br>Order G-OVATIONS-9D3C7E4                     | 41. created 4/4/                              |                  |          |         |          |             |             |        |
| Order G-OVATIONS-9D3C7E4                                                 | 41. created 4/4/                              |                  |          |         |          |             |             |        |
| Order G-OVATIONS-9D3C/E-                                                 | 4), CIERIEC 4/4/                              | 0010 0.14 DM     |          |         |          |             |             |        |
|                                                                          | ,                                             | 2012 3:14 PM     |          |         |          |             |             |        |
| Shipping Destination Lora<br>1450                                        | Chapman<br>10 Martin Drive                    |                  |          |         |          |             |             |        |
| Suite<br>Eden                                                            | a 1000<br>I Prarie, MN 5534                   | 14               |          |         |          |             |             |        |
| Item D                                                                   | Description                                   | Product          | Quantity | Status  | Comments | Options     | Destination | Price  |
|                                                                          |                                               |                  |          |         |          | Publication |             |        |
| 8                                                                        | 3 1/2 x 11                                    | 8 1/2 x 11       |          |         | (        | Submit      |             |        |
|                                                                          | JnitedHealthcare<br>Competitor Exits<br>Elver | Competitor Exits | 1        | Process |          | Reorder     | Chapman     | \$0.00 |
|                                                                          | iyer                                          | rije.            |          |         |          | Details     |             |        |
|                                                                          |                                               |                  |          |         |          | Download    |             |        |

From there you can select Edit and return to the form filling step of the ordering process. All information from the previous order will be included.

|                  |                                                                                                    | ges In Progress Archi                                            | ve Profile S                                | Support  | Logou                                                                   |
|------------------|----------------------------------------------------------------------------------------------------|------------------------------------------------------------------|---------------------------------------------|----------|-------------------------------------------------------------------------|
| Shopping Ca      | art 🛒                                                                                                    |                                                                  |                                             |          |                                                                         |
| Items to buy no  | ow: click 'Proceed to Checkout' to o                                                                       | rder the contents of your shoppi                                 | ng cart                                     |          |                                                                         |
| If you have a di | liscount code, please enter it h                                                                           | ere:                                                             |                                             |          |                                                                         |
| Analypias        |                                                                                                    |                                                                  |                                             |          |                                                                         |
| Apply Discount   |                                                                                                    |                                                                  |                                             |          |                                                                         |
|                  |                                                                                                    |                                                                  |                                             |          |                                                                         |
|                  |                                                                                                    |                                                                  |                                             |          |                                                                         |
| Proceed to Check | kout Continue Shopping                                                                                     |                                                                  |                                             |          |                                                                         |
| Proceed to Check | kout Continue Shopping                                                                                     |                                                                  | Date                                        |          |                                                                         |
| Proceed to Check | Continue Shopping Description                                                                              | Product                                                          | Date<br>Modified                            | Quantity | Options Price                                                           |
| Proceed to Check | Kout Continue Shopping<br>Description                                                                      | Product                                                          | Date<br>Modified                            | Quantity | Options Price                                                           |
| Proceed to Check | Continue Shopping                                                                                          | Product                                                          | Date<br>Modified                            | Quantity | Options Price                                                           |
| Proceed to Check | Baseline     Baseline       8 1/2 x 11 UnitedHealthca<br>Competitor Exits Flyer                            | Product<br>re 8 1/2 x 11 UnitedHealthc<br>Competitor Exits Flyer | Date<br>Modified<br>are 4/4/2012<br>3:27 PM | Quantity | Options Price                                                           |
| Proceed to Check | Backwort     Continue Shopping       Description       8 1/2 × 11 UnitedHealthca<br>Competitor Exits Flyer | Product<br>re 8 1/2 x 11 UnitedHealthc<br>Competitor Exits Flyer | Date<br>Modified<br>are 4/4/2012<br>3:27 PM | Quantity | Options Price<br>Edit   PDF<br>Preview<br>Duplicate  <br>Delete<br>Hold |

Complete or update the fields and select "Update". Once you have completed the form fill step continue through the order process.

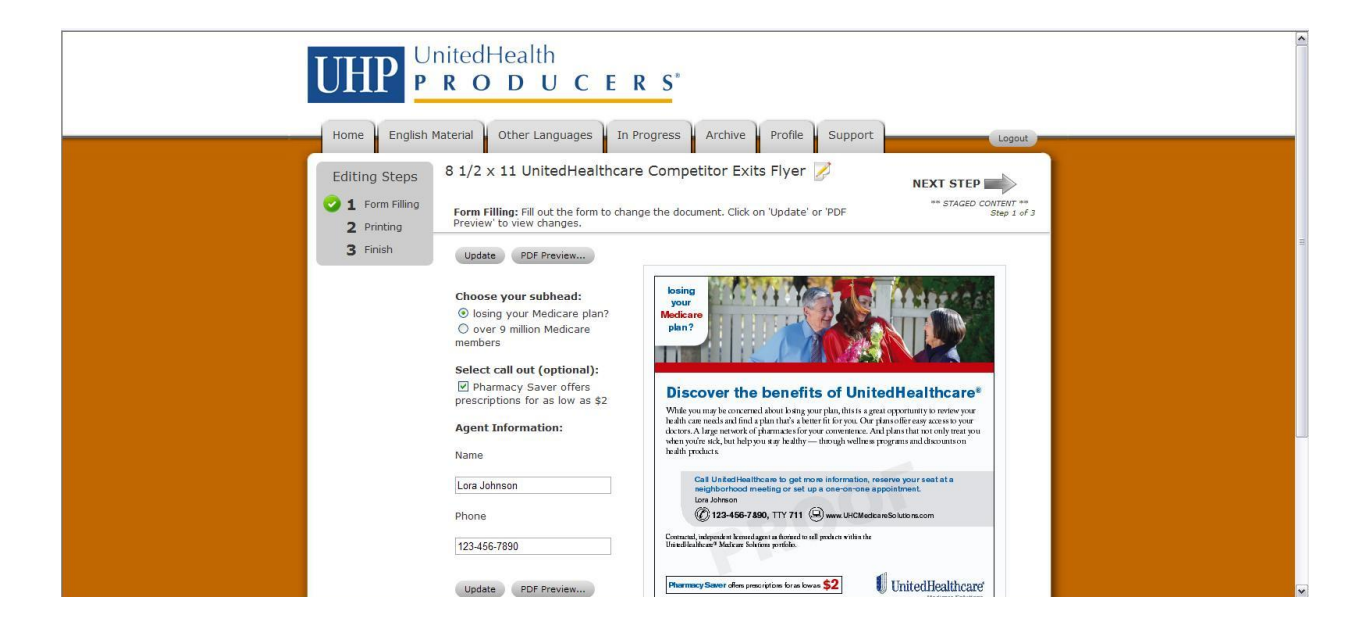

#### Support

If you have questions about using the Agent Toolkit, building a piece, material availability or would like to make a suggestion for improvement or site enhancements click on the "Support" tab on the top right side of the page. You will find customer service contact information along with other resource links.

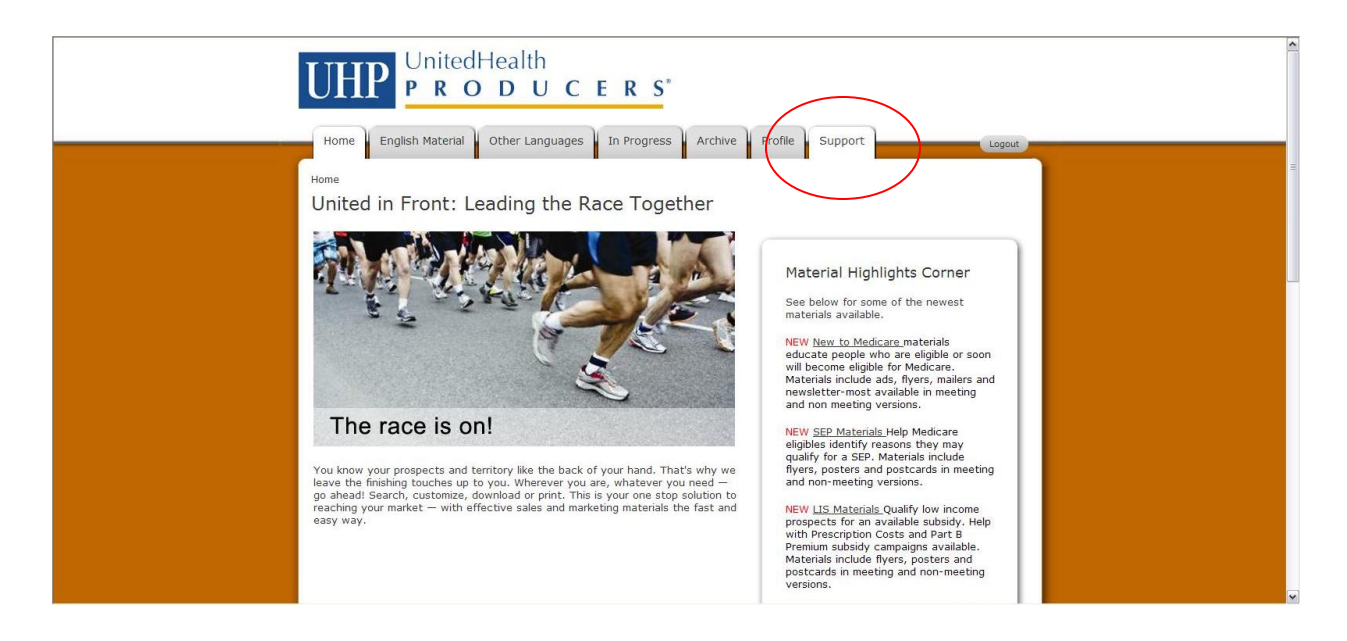

Toolkit customer service is available Monday-Friday 8am to 5pm central standard time at

customerservice@uhcagenttoolkit.com or toll free at 1-877-249-5419. For further instruction please reference the Demo and/or Frequently Asked Questions.

| UnitedHealth                                                                                                    |                                                                                                    | <u> </u> |
|----------------------------------------------------------------------------------------------------|----------------------------------------------------------------------------------------------------|----------|
| UIII PRODUCER                                                                                                    | S″                                                                                                    |          |
| Home English Material Other Languages In Prog                                                                                                    | ress Archive Profile Support                                                                                                    | -        |
| Toolkit Customer Support                                                                                                    |                                                                                                    |          |
| Toolkit Customer Support                                                                                                    |                                                                                                    |          |
| Contact Toolkit customer service if you need help pavingting the                                                                                                    | website or customizing your marketing material                                                                                                    |          |
| Email: customerservice@uhcagenttoolkit.com                                                                                                    | record or concomining your manceing material.                                                                                                    |          |
| Toll Free: 1-877-249-5419                                                                                                    |                                                                                                    |          |
| Toolkit User Feedback<br><u>Click Here</u> to provide feedback about this website. We will take y<br>to this site and our material.                                                                      | our comments into consideration as we continue to make improvements                                                                                    |          |
| Still don't see what you need?<br>Complete and submit the <u>Agent Marketing Exception Request Fon</u><br>created for review.                                                                            | $\underline{\mathrm{m}}$ to request custom use of a logo or submit a marketing piece you have                                                          |          |
| Agent Toolkit Cancellation Policy<br>Orders that have been placed can only be cancelled if the job ha<br>one business day after your order is placed.                                                    | s not been printed. Please note, print production begins day of or within                                                                              |          |
| We require you to check your online proof thoroughly before subr<br>order. Once an order is printed as the customer ordered, no retur<br>on custom printed products due to customer typos, or omissions. | nitting your order. By placing your order you assume responsibility for the<br>m will be accepted and no refund will be given. We cannot issue refunds |          |
|                                                                                                    |                                                                                                    |          |
| and the second of the second second second                                                                                                    |                                                                                                    |          |
| Toolkit Training Material                                                                                                    |                                                                                                    |          |
| Quick Start Guide                                                                                                    |                                                                                                    |          |
| Click here to download the printable Quick Start Guide.                                                                                                    |                                                                                                    |          |
| Online Tutorial                                                                                                    |                                                                                                    |          |
| Click on Complete Online Tutorial below to access an online demo                                                                                                    | nstration of how you can use the UnitedHealthcare Agent Toolkit to                                                                                     |          |
| create customized marketing collateral. Or click on one of the link                                                                                                    | is below for a quick 2 to 3 minute highlight of a specific activity.                                                                                   |          |
| Complete Online Tutorial                                                                                                    |                                                                                                    |          |
|                                                                                                    |                                                                                                    |          |
| Section 1: <u>Introduction to the UnitedHealthcare Agent Toolkit</u><br>Section 2: Signing on to the UHC Agent Toolkit                                                                                   | Section 7: <u>How to create an Ad</u><br>Section 8: How to submit an ad to a publication                                                               |          |
| Section 3: <u>Finding your way around the UHC Agent Toolkit</u><br>Section 4: Changing your profile                                                                                                    | Section 9: How to create a flyer, postcard or directmail piece<br>Section 10: Download or print a completed piece                                      |          |
| Section 5: In Progress Material<br>Section 6: Accessing completed Orders                                                                                                    | Section 11: <u>Reordering a completed piece</u><br>Section 12: <u>Support</u>                                                                          |          |
| Click on <u>Downloadable Online Tutorial</u> to download a copy of the take a long time due to the size of the file.                                                                                     | complete tutorial to your desktop. Note: the downloading process may                                                                                   |          |
| Frequently Asked Questions                                                                                                    |                                                                                                    |          |
| When I access the UHC Agent Toolkit I do not see all of the mark                                                                                                    |                                                                                                    |          |
| When I am creating a piece on the Toolkit I cannot select a state                                                                                                    | e in the Plan Benefit pull down.                                                                                                    |          |
| L followed the correct steps to access the UHC Agent Toolkit but<br>do?                                                                                                    | still do not see all of the material I am certified to use. What should I                                                                              |          |
| My colleague has access to more/different material than I do, ca                                                                                                    | n I be given access to this material?                                                                                                    |          |
| I am looking for pre-enrollment kits and sales supplies, where sho                                                                                                    | uld I go?                                                                                                    |          |
| I need marketing materials that I can print from my desktop print                                                                                                    | er or at my local printer, however this PDF says PROOF across it.                                                                                      |          |
| I am trying to save my document to my shopping cart, however t                                                                                                    | the Toolkit is telling me there are errors.                                                                                                    |          |
| What is the difference between downloading versus printing a pie                                                                                                    | ce?                                                                                                    |          |
| I ordered a downloadable PDF through the Toolkit and it has not                                                                                                    | been sent to me.                                                                                                    |          |